# WORKFLOW-沃客福勒

# 企业软件研发平台

# 使用说明书

2020 年 7 月 软件版本: v 1.1 软件作者: 汪春林

|          | 目  录                       |          |
|----------|----------------------------|----------|
| 目        | 录                          | 1        |
| 一、前      | 育                          | 4        |
| <u> </u> | 页调试界面                      | 5        |
| 1.       | 安装以及启动                     | 5        |
| 2.       | 修改软件名称以及浏览器页签标题信息          | 5        |
| 3.       | 后台登录                       | 6        |
| 4.       | 系统管理组织机构管理(部门管理)           | 7        |
|          | 4.1. 添加新部门                 |          |
|          | 4.2. 作废部门                  |          |
| 5.       | 系统管理用户管理 (员工)              |          |
|          | 5.1. 添加新用户账号               | 11       |
|          | 5.2. 批量导入账号                | 12       |
|          | 5.3. 启动新员入职流程的方式添加账号       |          |
|          | 5.4. 作废用户账号                | 17       |
| 6.       | 系统管理角色管理                   |          |
|          | 6.1. 添加角色                  | 19       |
|          | 6.2. 修改角色                  | 19       |
|          | 6.3. 作废以及启用角色              |          |
| 7.       | 系统管理功能管理(权限)               | 20       |
|          | 7.1. 加新功能                  | 21       |
|          | 7.2. 修改功能名称和图标信息           | 21       |
|          | 7.3. 功能的隐藏(作废)             |          |
| -        | 7.4. 功能授权                  |          |
| 8.       | 系统管理流程管理(工作流)              |          |
|          | 8.1. 定义流程                  | 24       |
|          | 8.2. 流程和功能(权限)绑定           |          |
|          | 8.3. 流程作废                  |          |
|          | 8.4. 定义流程节点                |          |
|          | 8.5. 作废流程节点                |          |
|          | 8.6. 定义流程节点路田              |          |
|          | 8.7. 定义流程节点参与用色(参与人)       |          |
|          | 8.8. 流程路田时执行的 SQL 脚本管理     |          |
| 0        | 8.9. 流程头例管理                |          |
| 9.       | 系统官理系统数据子典及子典坝官理           |          |
|          | 9.1.                       |          |
|          | 9.2. 改数据子典以及数据子典坝          |          |
|          | 9.3. 作发或生效数据子典以及数据子典坝(伪删除) |          |
| 二、致      | 【拈库入家                      |          |
| Ţ.       | 业务件/厂治                     |          |
| r        | a) 业分衣叩名规氾                 | ۵۵       |
| ۷.       | п.且件 八 理 用 п. 且 厂 绐        | ۵۵<br>عد |
|          | a)                         | ۵۵       |
|          | UJ 即直衣名你召入                 |          |

# Ħ

|    | <b>c)</b> 酉             | 记置表命名规范                                   |    |
|----|-------------------------|-------------------------------------------|----|
|    | d)                      | 次件模块编号和配置表的关系                             |    |
|    | <b>e)</b> 相             | 莫版编号和配置数据的关系                              |    |
|    | <b>f)</b> ₹             | F启 / 关闭配置库日志                              |    |
|    | g) 🕯                    | 静态网页 html \ javascript \ css 文件配置视图       |    |
|    | <b>h)</b>               | 边态 aJax 请求配置表                             |    |
|    | i) 코                    | 」态 input 输入组件 checkpoint 查重配置表            |    |
|    | 3. 系统                   | 门户版块数据配置                                  |    |
|    | 1.1.                    | 配置通知公告栏目                                  |    |
|    | 1.2.                    | 配置企业新闻                                    | 40 |
|    | 1.3.                    | 配置知识库                                     | 41 |
|    | 1.4.                    | 配置新业务                                     | 42 |
|    | 1.5.                    | 配置我的草稿箱                                   | 43 |
|    | 1.6.                    | 配置我的待办                                    | 44 |
|    | 1.7.                    | 配置我的已办                                    | 45 |
|    | 1.8.                    | 配置部门英雄榜                                   | 46 |
|    | 1.9.                    | 配置规章制度                                    | 47 |
|    | 1.10                    | <b>)</b> . 配置个人信息                         |    |
| 四、 | 配置业务                    | 予组件                                       |    |
|    | <ol> <li>功能结</li> </ol> | 且件配置-列表组件                                 | 49 |
|    | 1.1.                    | 表头定义-定义导出数据列                              | 49 |
|    | 1.2.                    | 表头定义-定义查询条件                               | 50 |
|    | 1.3.                    | 表头定义-定义分页                                 | 50 |
|    | 1.4.                    | 表头定义-定义添加按钮                               | 50 |
|    | 1.5.                    | 表头定义-定义编辑按钮                               | 50 |
|    | 1.6.                    | 表头定义-定义帮助按钮以及帮助内容                         | 50 |
|    | 1.7.                    | 列表数据定义-定义 SQL 语句查询列表数据                    |    |
|    | 1.8.                    | 列表数据定义-绑定数据库视图 (view) 方式查询列表数据            | 51 |
|    | 1.9.                    | 列表数据定义-定义数据伪删除(可见、不可见)                    |    |
|    | 1.10                    | <ol> <li>列表数据定义-数据行中定义呼出流程面板按钮</li> </ol> | 51 |
|    | 1.1                     | L. 列表数据定义-列表数据打印模版定义                      | 51 |
|    | 2. 功能结                  | 且件配置-表单组件                                 | 52 |
|    | 3. 表单约                  | 且件-单行文本录入框组件                              | 52 |
|    | 3.1.                    | 表单组件-多行图文混排录入框组件                          | 52 |
|    | 3.2.                    | 表单组件-多行文本录入框组件                            | 53 |
|    | 3.3.                    | 表单组件-数字录入框组件                              | 53 |
|    | 3.4.                    | 表单组件-数字选择框组件                              | 53 |
|    | 3.5.                    | 表单组件-日期录入框组件                              | 54 |
|    | 3.6.                    | 表单组件-日期时间录入框组件                            | 54 |
|    | 3.7.                    | 表单组件-下拉选择框组件                              | 54 |
|    | 3.8.                    | 表单组件-树形内容选择框组件                            | 54 |
|    | 3.9.                    | 表单组件-附件上传录入框组件                            | 55 |
|    | 3.10                    | <b>)</b> . 表单组件-表单内嵌列表组件                  | 55 |
|    | 3.1                     | L. 表单组件-HTML 只读文本展示组件                     | 55 |
|    |                         |                                           |    |

|    | 3.12. 表单组件-JavaScript 脚本组件                | 55 |
|----|-------------------------------------------|----|
|    | 3.13. 表单组件-提交执行动作配置                       | 55 |
| 4. | 功能组件配置-批量数据导入组件                           |    |
| 5. | 功能组件配置-详细页面(打印模版)配置                       | 56 |
| 6. | 功能组件配置-软件帮助内容模版配置                         | 57 |
| 7. | 配置流程-工作流定义                                |    |
| 8. | 配置流程-工作流节点                                |    |
|    | 8.1. 配置流程-工作流节点节点-配置流程节点单据样式模版            | 58 |
|    | 8.2. 配置流程-工作流节点路由(提交打回或跳转动作)              | 59 |
| 9. | 配置流程-工作流节点路由触发器                           |    |
|    | 9.1. 配置流程-工作流节点路由触发器-配置跳转动作执行 SQL 代码检查业务  |    |
|    | 9.2. 配置流程-工作流节点路由触发器-配置流程发生扭转时执行 SQL 代码   | 60 |
|    | 9.3. 配置流程-工作流节点路由触发器-配置流程发生扭转时时执行 Java 代码 | 61 |
|    |                                           |    |

一、前言

沃客福勒软件研发平台,是一整套可用于快速满足企业信息化需求的、供非专业技术人员使用的工作 流及表单自定义软件研发平台,基于该平台可以快速开发出符合企业自身需求的应用软件,特别适合中国 的初级程序员或者数据库管理人员使用。截止目前通过该平台成功研发的软件项目有:"沃尔客福进销存管 理软件"。系统的特点便是依赖 MySQL 数据库,通过修改数据库中配置数据的方式、快速配置出一套符合 企业自身需要的信息系统,建立属于自己的数据分析模型,系统不仅仅可以配置出用于分析的数据统计表、 还可以根据实际的流程、业务表单配置出一整套作业系统。从而协助企业的生产、经营和销售活动、为生 产作业提供依赖的软环境、为决策提供数据依据。

研发平台分为"调试系统"和"数据库"两个部分组成。调试系统主体使用 java 开发、是 B/S 架构 WEB 项目,主要目的是方便信息需求的研发人员在研发企业软件时不断调试查看系统当前的变化而开发的敏捷 开发平台。需要配合修改数据库中特定数据才能够看到系统功能的变化,调试系统在下文中也被称为"后台系统"或者是"业务系统",当需求开发完成后,"调试系统"即等于用户所在企业的"业务系统"。而数据库的 开发则需要借助一些现有的数据库管理工具,下文将数据库管理工具 (本文使用: HeidiSQL)称为"开发环境"或者"开发工具"。从而避免企业在信息化过程中过分依赖专业的编程人员和技术,造成过高的技术门 槛、导致过高的投入甚至最终的失败。

调试系统需要配合开发环境来达到调试的目的,故本文档除了介绍调试系统之外,还会简单介绍如何 使用开发工具。以及着重介绍利用数据库管理工具配置新的软件功能、配置新的表单以及配置新的流程的 具体过程。HeidiSQL的使用读者可以参考网络上的相关资料,当然,读者也可以根据自身喜好自行选择 使用其它的数据库管理工具,例如: MySQL Workbench、Navicat for MySQL、MySQL Administrator、 phpMyAdmin...等等,只要支持管理 MySQL 数据库的工具均可,以方便操作数据库的配置数据。

本文档适合有一定数据库管理经验、且有一定网页脚本编码能力的技术人员阅读和学习。具有较低的 技术门槛。

# 注意:本文档应该结合运行中的业务系统的配置界面和业务系统配置库、业务库一起互相参考,从而 达到探索和学习的目的。而不能够被当作独立的教材来学习或者使用。

阅读以及练习本文档提供的开发示例, 需预备的专业技能清单以及重要性如下列表所示:

| 序号 | 技能  | 具体技能  | 重要性  | 应用场景                  |
|----|-----|-------|------|-----------------------|
| 1  | 数据库 | MySQL | 非常重要 | 设计业务表以及配置软件模块组件数据     |
| 2  | 网页  | HTML  | 重要   | 网页,配置列表组件、表单组件以及打印模版  |
| 3  | 网页  | JS    | 重要   | 表单需要页面动态逻辑(包含 JQuery) |
| 4  | 网页  | CSS   | 一般   | 页面组件需要美化样式            |

表 1

本文档分为4个章节,第1章节即本章节、概括介绍利用平台开发(配置)软件的方式方法。

第2章主要绍软件的界面操作;第3章主要介绍系统数据库,包含命名规范、对象清单;第4章介绍 如何配置软件的业务组件,在配置库中配置数据时需按照特定的规则,通过刷新软件的操作界面,即可实 时得到最新软件功能。从而达到对软件的功能进行裁剪、变更、扩展和二次开发。 二、网页调试界面

#### 1. 安装以及启动

获得调试系统安装包"workflow.net.cn.exe"文件,双击解压后即可实现软件的安装和部署。解压后的文件夹中会默认包含一个为"start.bat"的 DOS 批处理文件。右键选择"使用超级管理员身份打开"即可启动服务。

2. 修改软件名称以及浏览器页签标题信息

本系统左上角显示的中文名称源于"WorkFlow"工作流的音译,安装程序之后要做的第一件事情就是需要 将这个默认的名称修改成目标系统需要显示的名称。修改名称请使用任意一款 MySQL 数据库管理工具连接到 系统自带的配置库 (库名: windowdb\_conf),数据库链接方式以及具体账号信息请参考第三章配置库操作 说明,找到并打开表: static\_code\_src,找到一行 ID 为: 18032603709 的数据,如下图所示:

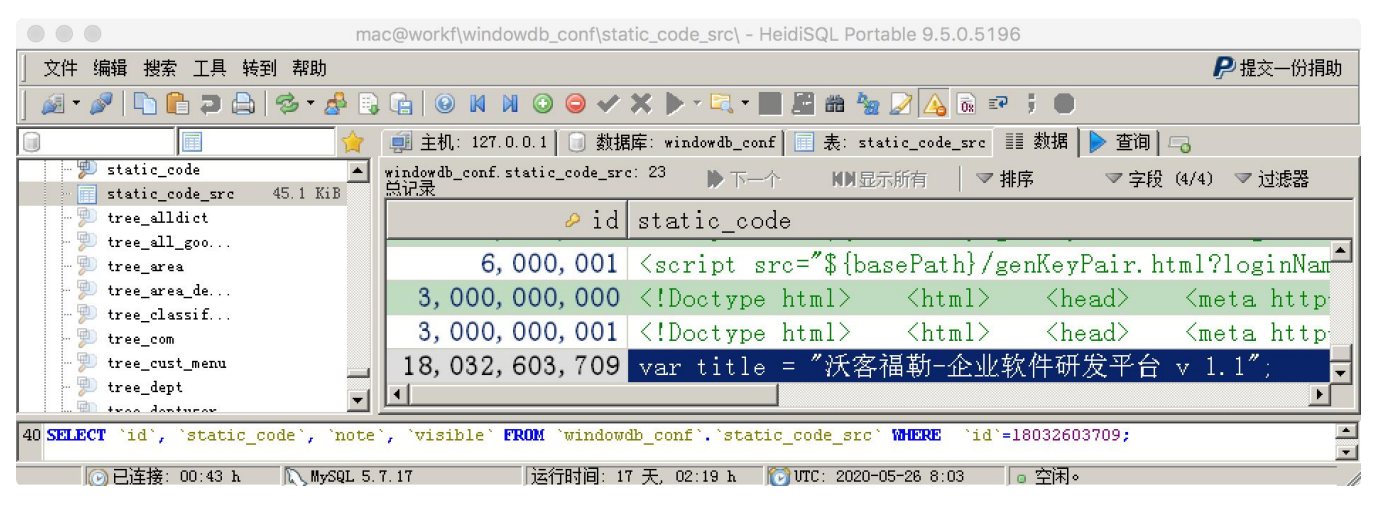

图 1

编辑该行数据的 static\_code 列,如下图所示:

| m m                                                                                                    | ac@workf\windowdb_conf\static_code_src\ - HeidiSQL Portable 9.5.0.5196                             |           |
|----------------------------------------------------------------------------------------------------|----------------------------------------------------------------------------------------------------|-----------|
| 文件编辑 搜索工具转到帮助                                                                                                    |                                                                                                    | Ҏ 提交一份捐助  |
| ] 🖉 • 🎤   🖺 🖺 📮 🖨   🗇 • 🏄 🛛                                                                                                    | ); 😭   © M M © \ominus 🗸 🗶 🖳 🖏 🔛 🔛 📾 🧏 🕢 🖓 🗟 🕫 🕴 🛑                                                 |           |
|                                                                                                    | ● ● ● ● 文本编辑器                                                                                      |           |
| <pre>&gt; static_code &gt; static_code_src 45.1 KiB &gt; tree_alldict &gt; tree_all_goo &gt; tree_area &gt; tree_area de &gt; tree_tree_de</pre> | var title = "沃客福勒-企业软件研发平台 v 1.1";<br>document.write(title);<br>document.title="致力于快速开发-企业软件研发平台"; | △ z 过滤器   |
| · P tree_com<br>· P tree_cust_menu<br>· P tree_dept<br>· · · · · · · · · · · · · · · · · · ·                                                     | P 2 4 characters. 032, 603, 709                                                                    | , tp<br>▼ |
| 54 SHOW CREATE TABLE `windowdb_conf<br>同已连接: 00:46 h                                                                                             | 'static_code_src';<br>.7.17                                                                        |           |

图 2

上图 (图 2) 打开的是一段 JavaScript 代码, 请将变量 title 的赋值修改为目标系统名称。document.title 的赋值修改为目标系统的浏览器标题显示信息。修改成功后刷新后台管理系统页面, 即可看到更新后的系统名称。这里的修改要遵守 JavaScript 语法规范, 不能有语法错误。

提示:本系统的二次开发、扩展以及现有功能的修改基本都是采用上述类似的方式进行。

#### 3. 后台登录

启动软件服务后(启动软件请参考上一章节),使用浏览器(关于浏览器的选择:谷歌、火狐、360...除 了老版本 IE 外,其它只要 HTML5 规范的浏览器均可。各版本浏览器在打印时会稍有区别、个人推荐 Google Chrome)在浏览器地址栏输入:http://127.0.0.1:8080/admin 或 http://127.0.0.1:8080/login.html, 并请收藏此登录入口地址,以便下次访问,登录页面如下图所示:

| ● ● ● W 致力于快速开发-企业软件研发平 × +                                             |    |   |      |             |
|-------------------------------------------------------------------------|----|---|------|-------------|
| $\leftrightarrow \rightarrow C \triangle$ (i) 127.0.0.1:8080/login.html | 07 | ☆ | 9    | 0<br>0<br>0 |
| WORKFLOW-沃客福勒 企业软件研发平台 v 1.1                                            |    | 庌 | 的费试用 | 围版          |

| 登录名: | 请输入您的登录名 *  |  |
|------|-------------|--|
| 密 码: | 请输入您的登录密码 * |  |
|      |             |  |
|      | 74.中        |  |
|      | 确定          |  |

©2020-2025 Workflow-沃客福勒 最佳分辨率: 1920x1080

图 3

输入登录名以及密码, 新安装的系统默认有两个账号"000001"和"000002", 初始密码均为: "123456"。 登录之后请修改各自的初始默认密码。

登录成功后,系统默认打开的界面分成上、左、右三块布局,上方为软件的快捷菜单和登录人信息提示栏、 左侧为功能导航、右侧页签为工作区域,工作区域默认会打开功能列表和包含9个版块的软件门户,如下图所 示:

| ◎ ◎ ◎ W 致力于快速开发-企业软件研发 × +                                                                                                    |                                                                                                    |                                                                                                    |
|----------------------------------------------------------------------------------------------------|----------------------------------------------------------------------------------------------------|----------------------------------------------------------------------------------------------------|
| $\leftrightarrow$ $\rightarrow$ $\mathbb{C}$ $\bigtriangleup$ (1) 127.0.0.1:8080/003?welcom                                                                                                    | ne                                                                                                    | * 😂 :                                                                                                    |
| 沃客福勒-企业软件研发平台 v 1.1                                                                                                    | ≣ 快捷菜单 マー 🖉 常用链接 マー 🌒 🤋                                                                                                    | 某某部门 - 某某员工账号 🔹 🧲 💡                                                                                                    |
| ₩₩ 功能列表 软件门户 ×                                                                                                    |                                                                                                    |                                                                                                    |
| <ul> <li>● ● c ▲</li> <li>● ● c ▲</li> <li>● ● c ▲</li> <li>● ● c ▲</li> <li>● 回迪说法是对方[11-14 15:39]</li> <li>● ★王 《企业沃尔客福系统软件版本规划》</li> <li>● 【单版】模块清单[08-15 17:07]</li> <li>● ★王库房盘点的通知[06-20 10:19]</li> <li>● ★王集体观看电影的通知[06-20 10:12]</li> <li>● ★王集街餐费的通知[06-20 10:08]</li> <li>● ● c ▲</li> <li>■ 沃尔客福WMS仓储管理系统储位编码规</li> <li>■ 如何打造拣货效率高、错发率低的仓库[</li> </ul> | <ul> <li>○ 企业新闻</li> <li>● ● c ▲</li> <li>○ 沃尔客福零售业综合管理系统【单版】发布[08-15 17:0</li> <li>○ 沃尔客福零售业综合管理系统更名[04-05 11:17]</li> <li>□ 国务院印发关于物流业发展中长期规划(2014-2020年)站</li> <li>□ 沃尔客福零售业综合管理系统研发项目正式立项[10-06</li> <li>□ 盘点: 2018上半年物流行业的大事件[10-06 19:31]</li> <li>□ 国务院办公厅关于促进物流业健康发展政策措施的意见</li> <li>▲ 个人信息</li> <li>● ● c ▲</li> <li>上 华人信息</li> <li>○ ● ○ c ▲</li> </ul> | <ul> <li>● ゆ c ▲</li> <li>● ゆ c ▲</li> <li>● ゆ c ▲</li> <li>● ゆ c ▲</li> <li>● 皮 c ▲</li> <li>● 皮 c ▲</li> <li>● 皮 c ▲</li> <li>● 皮 c ▲</li> <li>● 皮 c ▲</li> <li>● か c ▲</li> <li>● か c ▲</li> <li>● か c ▲</li> <li>● か c ▲</li> <li>● か c ▲</li> <li>● か c ▲</li> <li>● か c ▲</li> <li>● か c ▲</li> <li>● か c ▲</li> <li>● か c ▲</li> <li>● か c ▲</li> <li>● か c ▲</li> <li>● か c ▲</li> <li>● か c ▲</li> <li>● か c ▲</li> </ul> |
| <ul> <li>如何打造货员效率高、租及率低的仓库[</li> <li>如何解决仓库管理混乱问题[10-07 01:13]</li> <li>仓库规划这样做、想效率不高都难! [10]</li> <li>仓储及其管理对于物流系统的重要意义[</li> <li>什么是合同物流的仓配一体化[10-07 00;</li> <li>如何提高电子商务仓库发货效率[10-07 (</li> </ul>                                                                                                    | 邮标:泉泉<br>部门:某某某部门<br>角色:部门经理,销售专员,主管<br>负责人,系统管理员,超级管理员<br>岗位:信息技术岗<br>手机:1800000001沃客福勒-致力于快速开发-企业软件研发平台                                                                                                    | ☞ 发布企业新闻 PP 提软件需求<br>▲ 反馈系统问题 6 规章制度制订<br>■ 工作经验分享                                                                                                    |
| 壆 秒 ℃ ▲                                                                                                    | ≌ 我的待办<br>●                                                                                                    | - ☆ 我的已办 ● & c ▲                                                                                                    |

显示上图 (图 4) 界面、即表示登录成功。

4. 系统管理--组织机构管理 (部门管理)

登录系统后 (登录成功界面参考图 4) ,点击左上角"功能列表"页签,进入功能列表页面,如下图所示:

|                          | ₩ 致力于快速开发-企业软    | 件研发平 × +         |             |                |     |
|--------------------------|------------------|------------------|-------------|----------------|-----|
| $\leftarrow \rightarrow$ | C 127.0.0.1:     | 8080/003?welcome |             | *              | 😇 O |
| 沃客福勒                     | -企业软件研发平台 v 1.1  | 這快捷菜单 → 🛛 🔗 常用   | 链接 - 🛛 🛃 某某 | 某部门 - 某某员工账号 🗕 | S 9 |
| NEW                      | 功能列表 软件门户        |                  |             |                |     |
| ۳                        | 一般 我的工作 【003003】 |                  |             |                |     |
| 40                       | 🦲 我的草稿箱          | ■ 我的待办           | 场 我的已办      |                |     |
|                          | 🎲 系统管理 【003007】  |                  |             |                |     |
| *                        | 🛜 数据字典           | 🍰 用户账号批量导入       | 🏓 流程定义      | 澯 流程实例管理       |     |
|                          | 🏭 部门管理           | 🐉 用户管理           | 🍯 角色管理      | 力能权限管理         |     |

选择点击"系统管理"版块中的"部门管理"后,打开部门管理列表页面,如下图所示:

|              |               | ₩ 致力于性 | 快速开发-企业软化     | 牛研发平 🗙    | +         |                 |        |           |               |            |
|--------------|---------------|--------|---------------|-----------|-----------|-----------------|--------|-----------|---------------|------------|
| $\leftarrow$ | $\rightarrow$ | C D (  | ) 127.0.0.1:8 | 080/003?w | elcome    |                 |        |           | Ţ             | ५) 😜 :     |
| 沃客福          | 勒-1           | 全业软件研发 | 发平台 v 1.1     |           | 這快捷菜单 ▾   | <i>S</i> 常用链接 ◄ | ¥¥¥    | :部门 - 某某! | 员工账号 🗸        | ୍ଦ ୧       |
| NEW          | 功             | 的能列表   | 软件门户          | 部门管理 ×    |           |                 |        |           |               |            |
| U            | ÷             | 1      | 编号:           |           | 名称:       |                 | 是否生效 🗸 | Q         |               |            |
| ~            |               | □ 编号   | 部门名称          | 是否可见      | 路径        |                 | 供应链角色  | 操作        |               |            |
| <b>NN</b>    | 1             | 00100  | 1 行政部         | 生效        | 根>>组织机构>> | 调试系统>>行政部       | 零售商    | 人员 編輯     | 量 上级 🦻        | <b>禁</b> 用 |
|              | 2             | 001009 | 9 客户服务部       | 生效        | 根>>组织机构>> | 调试系统>>客户服务      | 务部 零售商 | 人员 編輯     | 量 上级 🧃        | <b>禁</b> 用 |
|              | 3             | 001008 | 8 采购部         | 生效        | 根>>组织机构>> | ·调试系统>>采购部      | 零售商    | 人员 編輯     | 量 上级 <b>禁</b> | <b>禁</b> 用 |
| -            | 4             | 001007 | 7 运营部         | 生效        | 根>>组织机构>> | ·调试系统>>运营部      | 零售商    | 人员 編輯     | 量 上级 <b>禁</b> | <b>禁</b> 用 |
| *            | 5             | 001010 | D 法律事务部       | 生效        | 根>>组织机构>> | ·调试系统>>法律事      | 务部 零售商 | 人员 編輯     | 量 上级 <b>禁</b> | <b>禁</b> 用 |
|              | 10            |        | 第 1           | 共2页 ▶     | N O       |                 |        |           | 显示1到          | 到10,共12记录  |

图 6

# 4.1.添加新部门

点击上图 (图 6) 列表页左上角"加号"按钮, 弹出如下界面:

# WORKFLOW-沃客福勒 企业软件研发平台 v 1.1

|                 | ● ● ₩ 致力于快速开发- | 企业软件研发平 × +            |                     |
|-----------------|----------------|------------------------|---------------------|
| $\leftarrow$    | → C ☆ ③ 127.0  | 0.0.1:8080/003?welcome | * 😜 :               |
| 天容 <sub>(</sub> | ●新部门           |                        | <b>□</b> × <b>∂</b> |
| NE              | 基本信息           |                        |                     |
| ų               | 1.47           |                        |                     |
| Ŵ               | 上級             |                        |                     |
| R               | 湖湖大致           |                        |                     |
|                 | 部门负责人          |                        | _                   |
| -               | 联系电话           |                        |                     |
| 1               |                |                        |                     |
|                 |                |                        |                     |
|                 |                |                        |                     |
|                 |                |                        |                     |
|                 |                |                        |                     |
|                 |                |                        |                     |
|                 |                |                        |                     |
|                 |                | ¥ 取消【Alt+∼             | ·】                  |

图 7

填写好上述表单项后,点击右下角"确认"按钮,即可保存新的部门。

| ▲ 关于彻底删除该数据的操作:                                               |
|---------------------------------------------------------------|
| 由于系统用于存储业务数据的数据库为关系型数据库、而且业务本身的不同数据元素、在彼此之间也都真实存在关联性。         |
| 例如: 部门数据表关联了员工表、并且通过后期的扩展还有可能关联很多其它业务数据。                      |
| 所以为了保证数据的一致和完整。本系统拒绝通过后台随意删除业务基础数据。                           |
| 那么新添加的部门数据、同样不可以通过管理界面删除的。只能通过禁用和启用部门的操作,来达到控制业务逻辑的需要。        |
| 倘若确实需要清理该数据,例如确认该数据为测试数据,请在确定没有其它关联数据的前提下(例如:该部门没有员工),由了解该业   |
| 务数据结构的数据库管理人员通过直接操作数据库的方式来清理数据。而业务库的数据库表结构请参考本文档附二关于业务库的相关介绍。 |
| 此规则适用于绝大多数情况。                                                 |
|                                                               |

4.2.作废部门

点击上图(图 4)列表页右侧"禁用"按钮,即可作废对应的部门。在配置或开发新的业务需求时,只需要 SQL语句中限制业务库 branch 表中的 visible 字段的值等于 1 即可。例如,如下 SQL 语句仅仅查询启用部 门、而不查询被禁用(伪删除)的部门(SQL 语句的具体使用方法请参考第三章):

select b.id, b.title from windowdb.branch\_com\_dept dept
inner join windowdb.branch b on b.id = dept.id
where b.visible = 1

上述语句中 windowdb 为业务库、windowdb.branch\_com\_dept 为部门表, windowdb.branch 为分 支类型数据的总表,关于 SQL 调试以及业务库以及数据库表的介绍,请参考附二章节数据库相关内容。

5. 系统管理--用户管理 (员工)

登录系统后(登录成功界面参考图 2),点击左上角"功能列表"页签,进入功能列表页面,如下图所示:

|                          | ₩ 致力于快速开发-企业软    | 次件研发平 × +        |              |                    |   |
|--------------------------|------------------|------------------|--------------|--------------------|---|
| $\leftarrow \rightarrow$ | C 🗅 🛈 127.0.0.1  | 8080/003?welcome |              | * 😜                | 0 |
| 沃客福勒                     | -企业软件研发平台 v 1.1  | ≔ 快捷菜单 🗸 🛛 🔗 常用  | 链接 - 🛛 🛃 某某: | 某部门 - 某某员工账号 👻 🧲 🗲 | ? |
| NEW                      | 功能列表软件门户         |                  |              |                    |   |
| ۳                        | 一款 我的工作 【003003】 |                  |              |                    |   |
| <b>¤</b> ⊘               | 🎒 我的草稿箱          | 目 我的待办           | 场 我的已办       |                    |   |
|                          | 🌼 系统管理 【003007】  |                  |              |                    |   |
|                          | 🛜 数据字典           | 🍰 用户账号批量导入       | 🌽 流程定义       | 🙋 流程实例管理           |   |
| *                        | 🍰 部门管理           | 🐉 用户管理           | 🏅 角色管理       | 动能权限管理             |   |
|                          |                  |                  |              |                    |   |

图 8

选择点击"系统管理"版块中的"用户管理"后,打开用户管理列表页面,如下图所示:

|      |            | w          | 致力于他  | 央速开发  | -企业轮    | 次件研发平 >  | +        |      |        |         |          |         |         |      |        |      |      |        |      |
|------|------------|------------|-------|-------|---------|----------|----------|------|--------|---------|----------|---------|---------|------|--------|------|------|--------|------|
| ← -  | > (        | Э <b>(</b> | 2 (   | 〕 127 | .0.0.1: | 8080/003 | ?welcom  | ie   |        |         |          |         |         |      |        |      | 7    | ५ 🤤    | :    |
| 沃客福輸 | <b>勤-企</b> | 业软         | 件研发   | 发平台   | v 1.1   |          |          |      |        | I       | 快捷菜单 🗸   | ♂ 常用链接  | i -     | 某某某部 | 3门 - 某 | 某员工师 | ₭号 - | c      | 8    |
| -    | 功          | 能列表        | Ę     | 软件门   | ı¢ -    | 用户管理     | ×        |      |        |         |          |         |         |      |        |      |      |        |      |
| •    | ¢          |            |       | *     |         | 3        | 姓名:      |      |        | 角色:     |          | 所属音     | 377:    |      | 是否生    | 主效 丶 | /    |        |      |
| -    |            |            | 姓名    |       | 性别      | dd금      | 微信号      |      | 系统角色   |         |          |         | 所属部门    | 是否生效 | 操作     |      |      |        |      |
| 24   | 1          |            | 某某员   | 工账号   | 男       | 6996899  | 1803260  | 3709 | 部门经理,销 | 售专员,主管负 | 责人,系统管理员 | 员,超级管理员 | 1 某某某部门 | 生效   | 編輯     | 人事   | 角色   | 部门     | 禁用   |
| 8    | 2          |            | 老板娘   |       | 女       |          |          |      | 总经理,销售 | 专员,主管负责 | 人,系统管理员, | 超级管理员   | 某某某部门   | 生效   | 編輯     | 人事   | 角色   | 部门     | 禁用   |
| -    | 3          |            | 00000 | 3     | 男       |          |          |      | 销售专员   |         |          |         | 某某某部门   | 生效   | 編輯     | 人事   | 角色   | 部门     | 禁用   |
|      | 10         | •          | 14 4  | 第     | 1       | 共6页      | <b>H</b> | Ċ    |        |         |          |         |         |      |        |      | 显示1到 | 到10,共约 | 57记录 |

#### 5.1.添加新用户账号

点击上图 (图 9) 列表页左上角"加号"按钮, 弹出如下界面:

|              | ● ● <b>W</b> 致 | <b>7</b> 力于快速开发 | -企业软件研发平 ×         | +      |  |                   |        |        |       |             |
|--------------|----------------|-----------------|--------------------|--------|--|-------------------|--------|--------|-------|-------------|
| $\leftarrow$ | → C û          | i 127           | .0.0.1:8080/003?we | elcome |  |                   |        | *      | -     | 0<br>0<br>0 |
| 沃客           | 金新田白           |                 |                    |        |  |                   |        |        | - ×   | a           |
|              |                |                 |                    |        |  |                   |        |        |       |             |
| NE           | 1、基本信息         | 2、登录信           | 息 3、联系信息           |        |  |                   |        |        |       |             |
| 18           |                |                 |                    |        |  |                   |        |        |       |             |
|              |                | 真实姓名            |                    |        |  |                   |        |        |       |             |
| М.           |                | 昵称              |                    |        |  |                   |        |        |       | 攵 挦         |
| æ            |                | 性别              |                    |        |  | ~                 |        |        |       |             |
| 1            |                | 民族              |                    |        |  | ~                 |        |        |       |             |
| -            |                | 身份证号码           |                    |        |  |                   |        |        |       |             |
|              |                |                 |                    |        |  | <b>業</b> 取消【Alt+∽ |        | 确认【Alt | +S]   |             |
|              | 20 ~           | ● ● 第           | 1 共1页 )            | N O    |  |                   | л<br>Ч | 显示1到20 | ,共20证 | 录           |

图 10

填写好上述表单项后,点击右下角"确认"按钮,即可保存新的用户账号。需要通知该用户登录系统修改登 录密码,以及完善账号的其它信息。

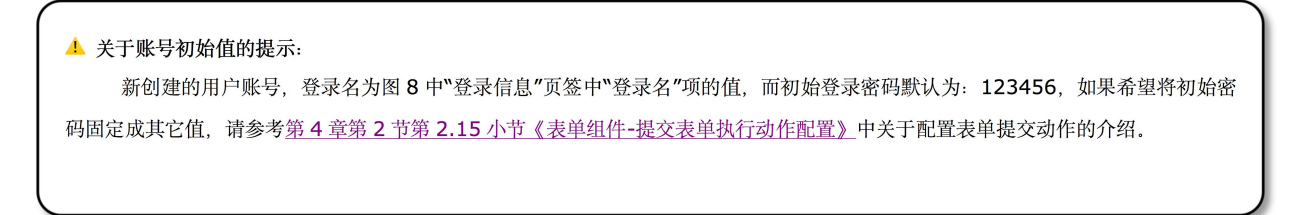

#### 5.2.批量导入账号

登录系统后(登录成功界面参考图 4,点击左上角"功能列表"页签,进入功能列表页面,如下图所示:

|                          | ₩ 致力于快速开发-企业软件研发                          | ₩ × +            |           |                  |
|--------------------------|-------------------------------------------|------------------|-----------|------------------|
| $\leftarrow \rightarrow$ | C 🛆 🛈 127.0.0.1:8080/0                    | 003?welcome      |           | * 😇 O            |
| 沃客福勒                     | )-企业软件研发平台 v 1.1 🗮 棟                      | 捷菜单 🗸 🛛 🔗 常用链接 🕇 | 某某某部门 - 某 | 某员工账号 🚽 🧲 💡      |
| NEW                      | 功能列表软件门户                                  |                  |           |                  |
| ۳                        | 一 我的工作 【003003】                           |                  |           |                  |
| <b>10</b>                | 🎒 我的草稿箱 💦 📔                               | 我的待办 🐁 🐁         | 我的已办      |                  |
|                          | <i>🌼</i> 系统管理 【003007】                    |                  |           |                  |
| *                        | <ul><li> 数据字典 </li><li> 都 部门管理 </li></ul> | 用户账号批量导入 🎤 💈     | 流程定义 🔗    | 流程实例管理<br>功能权限管理 |
|                          |                                           |                  |           |                  |

图 11

选择点击"系统管理"版块中的"用户账号批量导入"后,打开用户账号批量导入管理列表页面,如下图所示:

|            | ₩ 致力于快速开发-企业软件研发 · × +                                         |      |
|------------|----------------------------------------------------------------|------|
| ← ·        | → C ① 127.0.0.1:8080/003?welcome                               | 0    |
| 沃客福        | 職→企业软件研发平台 v 1.1 📰 快捷菜单 🔹 🖉 常用链接 🗸 🕢 某某某部门 - 某某员工账号 マ 🗲        | 9    |
| NEW        | 功能列表 软件门户 用户账号批量导入 ×                                           |      |
| •          | 第一步,上传xls文件 第二步,导入到业务库 ? 请及时执行第二步将下表所列数据导入系统,否则将在下次上传xls文件时候自动 | 青理。  |
| <b>4</b> 0 | □ 真实姓名 登录名 性别 手机号码 匹配到的角色 匹配到的部门 错误提示                          |      |
|            |                                                                |      |
|            |                                                                |      |
| *          | 20 \$    4 第 0 共0页                                             | 60记录 |

图 12

列表页面默认会列出当天最后一次上传到服务器并且准备导入系统的用户账号数据列表,如果还没有上传 文件则为空列表,此时则需要准备好一个带有用户账号信息的 Excel 文件,该文件只包含一个 Sheet,且 A 列 为序号, B 列为用户真实姓名, C 列为性别, D 列为登录名, E 列为手机号码,且手机号码不可以重复, F 列 为角色,角色的值请参考系统已存在的角色名称,若不存在,则不能执行导入业务库,G列为部门,部门的值 也需要参考系统中已经存在的部门名称,若系统不存在该部门则不能执行导入,Excel的文件内容大致如下图 所示:

|     |      |              |          | F          | 用户账号模版文件.x                  | ls              |                    |      |                        |
|-----|------|--------------|----------|------------|-----------------------------|-----------------|--------------------|------|------------------------|
| 首   | 页    | 5 用户账号模版文件.> | ds       | <b>Q</b> • | +                           |                 |                    |      | 🧖 竹林春雨                 |
| ≡ 文 | (件)区 | 9090404      | 0 (2 - 2 | 开始         | 插入页面布员                      | 局 公式            | 数据 审阅              | 视图·  | $< ^{a} + \wedge$      |
| B   | ※ 剪切 | 宋体           |          | * 12       | • A+ A- =                   |                 | ∓ Ţ                |      | 常规                     |
| 粘贴。 | 口复制  | 」格式刷 日 I     | ⊻⊞       | • 🖻 • 🙆    | • <u>A</u> •   <b>A</b> • = | : ± ∃ ≣         | <u>⊫⇒</u>   合并居中 * | 自动换行 | (€ * % <sup>00</sup> j |
|     | J6   | • ®, fx      |          |            |                             |                 |                    |      |                        |
| 4   | Α    | В            | С        | D          | E                           | F               | G                  | Н    |                        |
| 1   | 序号   | 用户真实姓名       | 性别       | 登录名        | 手机号码                        | 角色              | 部门                 |      | 1                      |
| 2   | 1    | 用户1          | 男        | user1      | 1390000000                  | 销售专员            | 某某某部门              |      |                        |
| 3   | 2    | 用户2          | 女        | user2      | 1380000000                  | 客服专员            | 某某某部门              |      |                        |
| 4   | 3    | 用户3          | 女        | user3      | 1300000000                  | 运营专员            | 某某某部门              |      |                        |
| 5   | 4    | 用户4          | 女        | user4      | 1260000000                  | 财务专员            | 某某某部门              |      |                        |
| 6   | 5    | 用户5          | 男        | user5      | 1310000000                  | 采购专员            | 某某某部门              |      |                        |
| 7   |      |              |          |            |                             |                 |                    |      |                        |
| 8   |      |              |          |            |                             |                 |                    |      |                        |
| 9   |      |              |          |            |                             |                 |                    |      | v                      |
| K K | > >  | Sheet1 +     |          |            |                             | • •             | ł.                 |      | • →                    |
|     |      |              |          | C          | 实时备份 🌐 [                    | ≝ <b>⊞</b> • \ö | ΘΟ                 |      | 130 %                  |

图 13

导入的详细规则如下:

1,上传的文件类型必须是: Microsoft Excel 97/2000/XP/2003 Workbook (\*.xls);

2,xls 文件只包含 1 个 Sheet 页,多余的 Sheet 页数据系统不会读取和解析;

3,第1行数据是表头数据不会导入到系统,第1列数据是序号也不会导入到系统;

4,导入列如下: B列 用户名、C列 性别、D列 登录名、 E列 手机号、 F列 角色、 G列 部门;
5,角色和部门使用汉字关键字描述,系统自动从数据库模糊匹配,且只匹配一次,以第一次为准;
6,已经导入系统的数据,下次导入自动忽略(只能导一次);

7,有错误信息的数据,导入时自动忽略,需按要求修改后重新上传再次导入;

8,成功导入系统的用户账号, 默认的初始密码是: 123456, 由于账号对应的用户登录后自行修改。 9,手机号码不能重复。

10,登录名不能重复。

11,若账号数据超过1000行,请分多次导入,以免数据量太大,造成服务器压力,影响正常业务。 在此之前,需要注意预先创建好对应的部门和角色,以免执行导入系统时出现无法导入的情况。请按照上 述要求,整理出企业的员工清单。上传系统请点击图12列表页左上脚"第一步,上传 xls 文件"功能按钮,弹 出的文件上传框,如下图所示:

|              | • • w           | 致力于快速开发                | -企业软件研发平 ×                                                                                               | +                                                                                                    |                                                                |                                                       |                         |          |     |   |
|--------------|-----------------|------------------------|----------------------------------------------------------------------------------------------------|----------------------------------------------------------------------------------------------------|----------------------------------------------------------------|-------------------------------------------------------|-------------------------|----------|-----|---|
| $\leftarrow$ | $\rightarrow$ C | <ul><li>127.</li></ul> | 0.0.1:8080/003?w                                                                                         | elcome                                                                                                    |                                                                |                                                       |                         | * (      |     | • |
| 沃客           | ① 批量导入          | 用户信息                   |                                                                                                    |                                                                                                    |                                                                |                                                       |                         | C        | ×   | 9 |
| NB           | 上传文件            | 文件截屏示例                 |                                                                                                    |                                                                                                    |                                                                |                                                       |                         |          |     |   |
|              |                 | excel文件<br>导入规则说明      | 请上传符合用户信息;<br><u>下载模版文件</u><br>1,文件类型为: Mici<br>2,xls文件只包含1个<br>3,第1行数据和第1歹<br>4,导入列如下: B列<br>5,角色和部门使用; | 观范的xls文件<br>rosoft Excel 97/2000/xp/200<br>sheet页,多余的sheet页数据<br>J数据不会导入到数据库;<br>用户名、C列 性别、D列 登<br>;字关键字描述,系统自动从 | 3 Workbook (*.x<br>居无效;<br>录名、 E列 手机- <sup>;</sup><br>数据库模糊匹配, | 请选择excel文件<br>ls);<br>号、F列 角色、 G۶<br>且只匹配一次;          | J 部门;                   |          |     |   |
| *            |                 |                        | 6,已经导入数据库的<br>7,有错误信息的数据<br>8,成功导入系统的用<br>9,手机号码不能重复<br>10,登录名不能重复<br>11,若账号数据超过                         | 微据, 下次导入自动忽略(<br>, 导入时自动忽略, 需按要:<br> 户账号,默认的初始密码是:<br> 。<br> 000行,请分多次导入,以约                                      | 只能导一次);<br>求修改后重新上f<br>:123456,由于<br>免数据量太大,造                  | 专再次导入;<br>账号对应的用户登录<br>造成服务器压力,影<br><b>癸</b> 取消【Alt++ | 录后自行修改。<br>响正常业务。<br>~】 | . 【Alt+S | 5]  |   |
|              | 20 🗸            | Ⅰ                      | 0 共0页 🕨                                                                                                  | ) O                                                                                                    |                                                                |                                                       | 显                       | 示0到0,    | 共0记 | 录 |

初次使用该功能时,点击"下载模版文件"可以得到图 13 所示的 excel 文件,将本企业员工信息按照模版 文件的列录入到文件中并且保存。点击"请选择 excel 文件"按钮,选择包含有用户账号信息的本地 xls 格式文 件,然后点击右下角"确认"按钮,则 excel 表格中的用户信息数据会显示在待处理列表中,如下图所示:

|              |               | w     | 致力于快速  | ē开发-企业  | 业软件研   | 开发平 ×    | +     |        |      |       |       |        |      |        |        |       |    |
|--------------|---------------|-------|--------|---------|--------|----------|-------|--------|------|-------|-------|--------|------|--------|--------|-------|----|
| $\leftarrow$ | $\rightarrow$ | C     | ۵ O    | 127.0.0 | .1:808 | 30/003?w | elcom | ne     |      |       |       |        |      |        | ☆      | 9     | 0  |
| 沃客祥          | 畐勒-1          | 企业软   | 《件研发》  | ₽台ν1    | .1     |          |       | 🔚 快捷菜单 | ≜ -  | 𝔄 常用银 | 连接 ◄  | ¥      | 某某部门 | - 某某员工 | ∭ 号 →  | C     | ?  |
| NEW          | IJ            | 力能列   | 表 软    | 件门户     | 用      | 户账号批量    | 最長人   | ×      |      |       |       |        |      |        |        |       |    |
| Ţ            | 第             | ī一步,  | 上传xls了 | 文件 第    | 二步,    | 导入到业     | 务库    | 💈 请及时  | 执行第  | 二步将下  | 表所列数排 | 居导入系统, | 否则将在 | 下次上传x  | ls文件时候 | 自动清   | 理。 |
|              |               |       | 真实姓名   | 登录名     | 性别     | 手机号码     |       | 匹配到的角色 | 5 匹配 | 到的部门  | 错误提示  |        |      |        |        |       |    |
| .519         | 1             |       | 用户1    | user1   | 男      | 13900000 | 0000  | 销售专员   | 某某   | 某部门   |       |        |      |        |        |       |    |
| H            | 2             |       | 用户2    | user2   | 女      | 13800000 | 0000  | 客服专员   | 某某   | 某部门   |       |        |      |        |        |       |    |
| <b>**</b>    | 3             |       | 用户3    | user3   | 女      | 1300000  | 0000  | 运营专员   | 某某   | 某部门   |       |        |      |        |        |       |    |
| -            | 4             |       | 用户4    | user4   | 女      | 12600000 | 0000  | 财务专员   | 某某   | 某部门   |       |        |      |        |        |       |    |
| *            | 5             |       | 用户5    | user5   | 男      | 13100000 | 0000  | 采购专员   | 某某   | 某部门   |       |        |      |        |        |       |    |
|              |               |       |        |         |        |          |       |        |      |       |       |        |      |        |        |       |    |
|              | 2             | 20 \$ | H 4    | 第 1     | 共      | 1页 🕨     | M     | Ċ      |      |       |       |        |      |        | 显示1    | 到5,共5 | 记录 |

图 15

确认列表中展示的用户信息数据没有问题后,全部选中,然后点击"第二步,导入到业务库"按钮,此时, 待处理列表再次被清空,而列表中的账号数据则正式生效,此时可以通知该批次的用户以默认的登录密码登录 到系统修改各自的密码以及进一步完善个人信息。

5.3.启动新员入职流程的方式添加账号

根据企业定义的员工入职流程、通过领导审批的方式,在审批通过时、由系统自动添加该员工的登录账号。 入职的流程是由企业根据自身情况、提出具体各岗位的职责需求、由需求研发人员通过本系统配置得到的功能、 关于企业的其它业务流程,也是通过如此方式、流程的配置请参考第三章关于配置流程的介绍。以下是系统默 认的入职流程示意图:

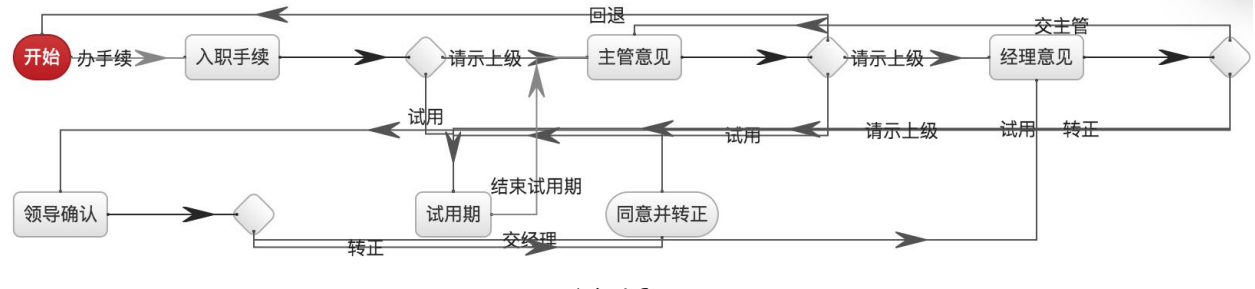

图 16

登录系统后,点击"软件门户"页签下"新业务"版块中的"新员工登记"按钮(按钮具体位置考图 4),打开 新员工登记窗口如下图所示:

| ● ● ● <b>●</b> ● <b>●</b> ● ● ● ● ● ● ● ● ● ● ● ●       | え-企业软件研发平 × +           |                    |
|---------------------------------------------------------|-------------------------|--------------------|
| $\leftrightarrow$ $\rightarrow$ $C$ $\triangle$ $(127)$ | .0.0.1:8080/003?welcome | * 😌 :              |
| € ●员工信息                                                 |                         | □ × <mark>0</mark> |
| 1、基本信息 2、登录信/                                           | 息 3、联系信息                |                    |
| 真实姓名                                                    |                         |                    |
| 昵称                                                      |                         |                    |
| <b>E</b> 性别                                             | ▼                       |                    |
| 民族                                                      |                         |                    |
| 身份证号码                                                   |                         |                    |
|                                                         |                         |                    |
|                                                         | 💥 取消【Alt+~】 🛛 📊 暂存到-我的草 | 〔稿箱【Alt+S】         |
|                                                         |                         |                    |

图 17

按要求逐项填写完表单项后,点击右下角"暂存到-我的草稿箱"按钮,系统自动关闭添加数据窗体,此时"软

件门户"页签中的"我的草稿箱"版块中出现一条记录,该记录则是刚刚保存的草稿,如下图所示:

|                                                                                                    | ₩ 致力于快速开发-企业软件                                                                                                    | 研发平 × +                                                                                                    |                                                                         |         |                                                         |                                                                             |         |       |     |
|----------------------------------------------------------------------------------------------------|----------------------------------------------------------------------------------------------------|----------------------------------------------------------------------------------------------------|-------------------------------------------------------------------------|---------|---------------------------------------------------------|-----------------------------------------------------------------------------|---------|-------|-----|
| $\leftarrow \rightarrow$                                                                                                    | C 🛆 🛈 127.0.0.1:808                                                                                                    | 30/003?welcome                                                                                                    |                                                                         |         |                                                         |                                                                             | \$      | 0     | 0   |
| 沃客福勒                                                                                                    | -企业软件研发平台 v 1.1                                                                                                    |                                                                                                    |                                                                         | ■快捷菜单 🗸 | <i>S</i> 常用链接 <del>▼</del>                              | 某某某部门 - 某某                                                                  | 员工账号 🗸  | c     | ?   |
| NEW                                                                                                    | 功能列表 软件门户 × 用                                                                                                    | 户账号批量导入                                                                                                    | 用户管理                                                                    |         |                                                         |                                                                             |         |       |     |
|                                                                                                    | 🔙 知识库                                                                                                    |                                                                                                    | • <i>6</i> c •                                                          | ▲ 个人信息  |                                                         |                                                                             |         | 0 0 0 | s 🔺 |
| <ul> <li>₽</li> <li>₩</li> <li>₽</li> <li>₽</li></ul> | <ul> <li>沃尔客福WMS仓储管理系统</li> <li>如何打造拣货效率高、错发</li> <li>如何解决仓库管理混乱问题</li> <li>仓库规划这样做,想效率不</li> <li>仓储及其管理对于物流系统</li> <li>什么是合同物流的仓配一体</li> <li>如何提高电子商务仓库发货</li> </ul> | 充储位编码规则[10<br>率低的仓库[10-07<br>[[10-07 01:13]<br>[高都难! [10-07 0<br>[的重要意义[10-07<br>[3]<br>(化[10-07 00:54]<br>[]<br>(效率[10-07 00:50] | <u>2 01:16]</u><br>7 <u>01:16]</u><br>1 <u>1:06]</u><br>7 <u>00:58]</u> | 沃客福勒-致  | 姓名:<br>昵称:<br>部门:<br>角色:<br>员<br>成位:<br>手机:<br>力于快速开发-企 | 某某员工账号<br>某某<br>某某某部门<br>部门经理,销售专员,主管负责人<br>信息技术岗<br>1800000001<br>w业软件研发平台 | ,系统管理员, | 超级管   | 理   |
|                                                                                                    | 🔁 我的草稿箱                                                                                                    |                                                                                                    | • <i>0</i> c •                                                          | ■我的待办   |                                                         |                                                                             |         | • & • | 5 🔺 |
|                                                                                                    | ■ <mark>8</mark> 新员工登记-测试账号1                                                                                                    | 03-15                                                                                                    | 5 19:28 🥒 💆                                                             |         |                                                         |                                                                             |         |       |     |
|                                                                                                    |                                                                                                    |                                                                                                    |                                                                         | 图 18    |                                                         |                                                                             |         |       |     |

点击草稿箱中内容对应的最后一个按钮"提交"按钮,呼出底边栏流程处理面板,如下图所示:

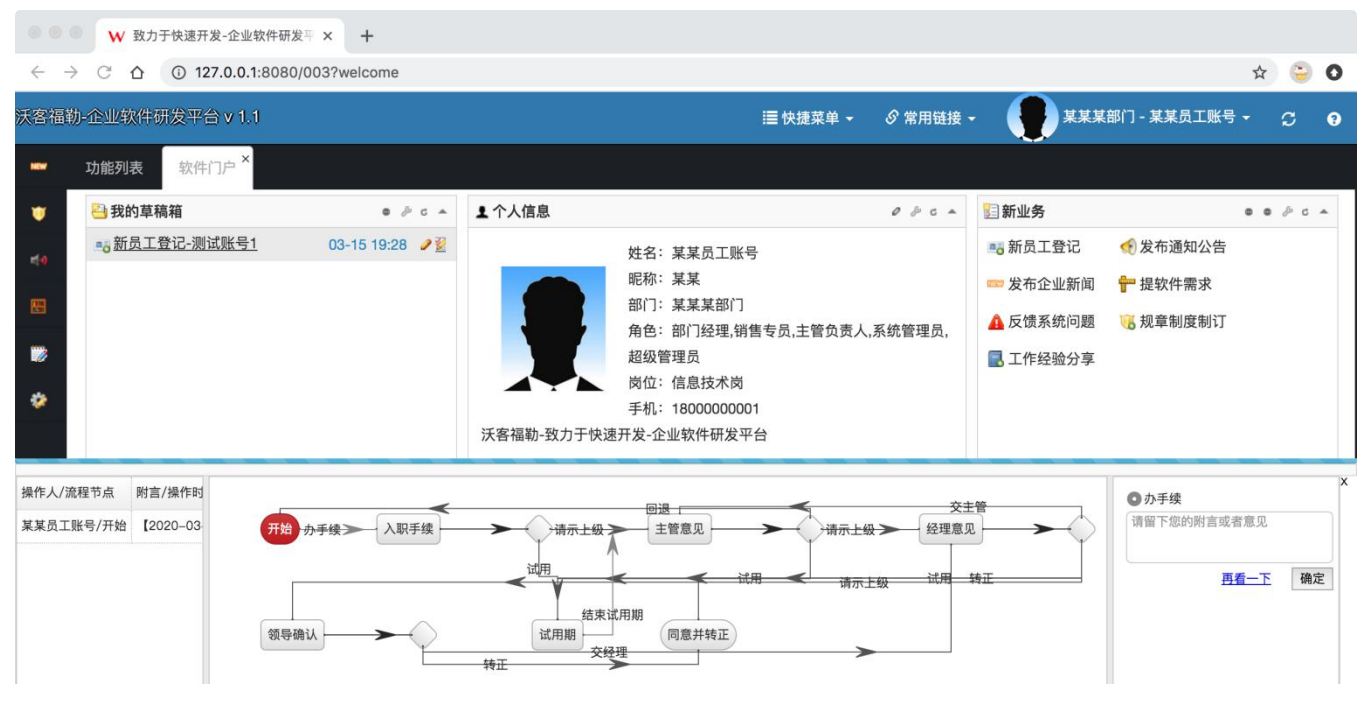

图 19

点击流程处理面板最右侧的"确定"按钮,可以将该申请单据提交至"办手续"的受理节点。由"入职手续"节 点受理人登录系统之后在"我的待办"列表中受理该笔业务,同时若需对该笔业务的内容评审,可以点击"确认" 按钮左侧"再看一下"字样链接,系统会打开该员工的申请表。流程的定义以及节点的配置请参考后续章节。

## 5.4.作废用户账号

登录系统后(登录成功界面参考图 4,点击左上角"功能列表"页签,进入功能列表页面,如下图所示:

|                          | ₩ 致力于快速开发-企业软    | α件研发平 × +        |              |                |     |
|--------------------------|------------------|------------------|--------------|----------------|-----|
| $\leftarrow \rightarrow$ | C 🗅 🛈 127.0.0.1: | 8080/003?welcome |              | *              | 0 😜 |
| 沃客福勒                     | )-企业软件研发平台 v 1.1 | ≣快捷菜单 → 🔗 常月     | 用链接 - 🛛 🔛 某某 | 某部门 - 某某员工账号 🗕 | S 9 |
| NEW                      | 功能列表 软件门户        |                  |              |                |     |
| ۷                        | 📆 我的工作 【003003】  |                  |              |                |     |
| <b>≓</b> 0               | 🎒 我的草稿箱          | 目 我的待办           | 🐁 我的已办       |                |     |
|                          | 🎲 系统管理 【003007】  |                  |              |                |     |
|                          | 🛜 数据字典           | 🍰 用户账号批量导入       | 🎤 流程定义       | 🙋 流程实例管理       |     |
| *                        | 🚠 部门管理           | 🐉 用户管理           | 🥛 角色管理       | 力能权限管理         |     |
|                          |                  |                  |              |                |     |

图 20

点击上图所示的"系统管理"栏目下的"用户管理"功能按钮,打开"用户管理"页面,如下图所示:

|              |               | W        | 致力  | 于快访 | 速开发-:      | 企业转                 | 次件研  | ₩发平 >  | < -   | F    |       |     |    |      |     |            |     |       |        |        |      |        |    |
|--------------|---------------|----------|-----|-----|------------|---------------------|------|--------|-------|------|-------|-----|----|------|-----|------------|-----|-------|--------|--------|------|--------|----|
| $\leftarrow$ | $\rightarrow$ | C        |     | 0   | 127.0      | ).0. <mark>1</mark> | :808 | 80/003 | 8?wel | come |       |     |    |      |     |            |     |       |        |        | ☆    | 9      | :  |
| 沃客福          | 勒-1           |          | 次件码 | 服发  | 平台 v       | / 1.1               | 1    |        |       |      |       |     |    | ∎快捷菜 | 单 - | <i>S</i> 常 | 用链接 | i -   | 某某某部门· | ·某某员工账 | 号 -  | C      | 8  |
| NEW          | 功             | 」能列      | 表   | 轺   | 次件门户       | 5                   | 用    | 户管理    | ×     |      |       |     |    |      |     |            |     |       |        |        |      |        |    |
| •            | ÷             |          |     | 5   |            | 1                   | ?    |        | 姓名    | :    |       |     |    | 角色:  |     |            |     | 所属部门: |        | 是否生效   | τ~   | ٩      |    |
|              |               |          | 姓名  |     | 性另         | l] qa               | r号   | 微信号    | 計 系统  | 角色   | 所属部门  | 是否结 | E效 | 操作   |     |            |     |       |        |        |      |        |    |
| 24           | 61            |          | 用户  | 2   | 女          |                     |      |        | 客服    | 专员   | 某某某部门 | 生效  |    | 編輯   | 角色  | 部门         | 禁用  |       |        |        |      |        |    |
| 83           | 62            |          | 用户  | 1   | 男          |                     |      |        | 销售    | 专员   | 某某某部门 | 生效  |    | 編輯   | 角色  | 部门         | 禁用  |       |        |        |      |        |    |
|              | 63            |          | 测试  | 账号  | <u>1</u> 男 |                     |      |        |       |      | 采购部   | 生效  |    | 編輯   | 角色  | 部门         | 禁用  |       |        |        |      |        |    |
| \$           | 20            | <b>)</b> | М   | •   | 第          | 4                   | 共    | 4页     | k k   | d    | )     |     |    |      |     |            |     |       |        | 显      | 示61到 | 63,共63 | 记录 |

图 21

点击要删除账号最右侧的**"禁用"**按钮,即可实现**"伪删除"**的效果,该用户不可登录,不能参与流程审批。 但是不影响该用户之前受理的业务。

▲ 友情提示: 若需要修改该用户的信息,可点击对应的"编辑"按钮;若需为该用户安排角色,可点击"角色"按钮,修改部门归属点击部门按钮。

# 6. 系统管理--角色管理

登录系统后(登录成功界面参考图 4),点击左上角"功能列表"页签,进入功能列表页面,如下图所示:

|                          | ₩ 致力于快速开发-企业软件      | 牛研发平 × +             |            |                          |       |
|--------------------------|---------------------|----------------------|------------|--------------------------|-------|
| $\leftarrow \rightarrow$ | C ☆ (i) 127.0.0.1:8 | 080/003?welcome      |            | *                        | 0 😌 🗧 |
| 沃客福勒                     | -企业软件研发平台 v 1.1     | ≣快捷菜单 → 🔗 常)         | 用链接 - 🕢 某某 | 某部门 - 某某员工账号 🗕           | S 9   |
| NEW                      | 功能列表软件门户            |                      |            |                          |       |
| ۷                        | 💮 我的工作 【003003】     |                      |            |                          |       |
| <b>40</b>                | 🎒 我的草稿箱             | ■ 我的待办               | 🐁 我的已办     |                          |       |
|                          | 🌼 系统管理 【003007】     |                      |            |                          |       |
| *                        | 数据字典 部门管理           | 🍰 用户账号批量导入<br>譥 用户管理 | 流程定义       | ☆ 流程实例管理 六程文例管理 → 功能权限管理 |       |
|                          |                     |                      | -          |                          |       |

图 22

选择点击"系统管理"版块中的"角色管理"后,打开角色管理列表页面,如下图所示:

|              |               | ₩ 致力于    | 快速开发-企业转     | 次件研发平 🗙    | +     |     |        |       |         |                             |        |    |
|--------------|---------------|----------|--------------|------------|-------|-----|--------|-------|---------|-----------------------------|--------|----|
| $\leftarrow$ | $\rightarrow$ | C D      | i) 127.0.0.1 | :8080/003? | welco | ome |        |       |         | *                           | 9      | 0  |
| 沃客           | 福勒-1          | 企业软件研    | 发平台 v 1.1    | ≣ 快捷       | 菜单 🗕  | 6   | 常用链接 🗸 | 某某某部门 | - 某某员工则 | <del>₭</del> 号 <del>、</del> | S      | ?  |
| NEW          | 坊             | 的能列表     | 软件门户         | 角色管理       | ×     |     |        |       |         |                             |        |    |
| v            | ÷             | 2        |              |            |       |     |        |       |         |                             |        |    |
|              |               | 角色编码     | 角色名称         | 是否有效       | 人数    | 操作  |        |       |         |                             |        |    |
| <b>4</b> 9   | 2             | 00020000 | 总经理          | 生效         | 1     | 編輯  | 作废     |       |         |                             |        |    |
| œ            | 3             | 00020001 | 部门经理         | 生效         | 1     | 編輯  | 作废     |       |         |                             |        |    |
|              | 4             | 00020013 | 主管负责人        | 生效         | 2     | 編輯  | 作废     |       |         |                             |        |    |
|              | 5             | 00020006 | 财务专员         | 生效         | 1     | 編輯  | 作废     |       |         |                             |        |    |
| *            | 6             | 00020002 | 采购专员         | 生效         | 1     | 編輯  | 作废     |       |         |                             |        |    |
|              | 7             | 00020004 | 客服专员         | 生效         | 1     | 編輯  | 作废     |       |         |                             |        |    |
|              | 2             | 0 🗘 📕    | ◀ 第 1        | 共2页 ▶      | н     | Ċ   |        |       |         | 显示1到                        | 20,共25 | 记录 |

图 23

# 6.1.添加角色

点击上图 (图 23) 列表页左上角"加号"按钮, 弹出如下界面:

| ● ● ● ● ● 致力于快速开发-企业软件                                                 | 牛研发平 × +        |                           |
|------------------------------------------------------------------------|-----------------|---------------------------|
| $\leftrightarrow$ $\rightarrow$ $C$ $\triangle$ $\bigcirc$ 127.0.0.1:8 | 080/003?welcome | * 😜 🗄                     |
| 沃客福勒-企业软件研发平台 v 1.1                                                    | 這快捷菜单 → 🛛 🔗 常用链 | 接 🗸 🕢 我的店 - 店老板 👻 💭 😧     |
| ₩₩ 功能列表 软件门户                                                           | 角色管理 ×          |                           |
| ▲ 2 ●角色管理                                                              |                 | E ×                       |
| 添加角色                                                                   |                 |                           |
| 角色名称                                                                   |                 |                           |
|                                                                        |                 | 💥 取消【Alt+~】 🛛 🖬 确认【Alt+S】 |
| 20 🗸 🖌 🖌 第 1                                                           | 共2页 🕨 🔰 🕈       | 显示1到20,共25记录              |

图 24 填写好角色名称后,点击右下角"确认"按钮,即可保存新的角色。

#### 6.2.修改角色

点击上图 (图 23) 列表页右侧"编辑"按钮, 弹出角色名称修改窗口, 修改角色名称的值点击右下角"确定" 按钮。即可实现对该角色名的修改。

#### 6.3.作废以及启用角色

点击上图 (图 23) 列表页右侧"作废"按钮,即可作废该角色,点击"启用"按钮即可启用该角色。启用后的 角色才可以授予相应的权限。

# 7. 系统管理--功能管理 (权限)

登录系统后(登录成功界面参考图 4),点击左上角"功能列表"页签,进入功能列表页面,如下图所示:

|                          | ₩ 致力于快速开发-企业软件     | 研发平 × +         |             |                |       |   |
|--------------------------|--------------------|-----------------|-------------|----------------|-------|---|
| $\leftarrow \rightarrow$ | C 🛆 🛈 127.0.0.1:80 | 080/003?welcome |             | 4              | r 😜 O | ) |
| 沃客福勒                     | )-企业软件研发平台 v 1.1   | ≣快捷菜单 → 🛛 🔗 常用  | 链接 - 🛛 🚺 某某 | 某部门 - 某某员工账号 🗸 | S 9   |   |
| NEW                      | 功能列表  软件门户         |                 |             |                |       |   |
| ۳                        | 一般 我的工作 【003003】   |                 |             |                |       |   |
| 40                       | 🥶 我的草稿箱            | ■ 我的待办          | 🔞 我的已办      |                |       |   |
|                          | 🎲 系统管理 【003007】    |                 |             |                |       |   |
| *                        | 🛃 数据字典             | 🍰 用户账号批量导入      | 🎾 流程定义      | 🙋 流程实例管理       |       |   |
|                          | 🏭 部门管理             | 🐉 用户管理          | J 角色管理      | 功能权限管理         |       |   |
| Ĺ                        | 🍰 部门管理             | 🐉 用户管理          | J 角色管理      | 力能权限管理         |       |   |

图 25

选择点击"系统管理"版块中的"功能权限管理"后,打开功能权限管理列表页面,如下图所示:

|     | ● <b>W</b> 致力于 | 于快速开发-企业软件研      | 研发平 × +       |                            |       |      |        |     |   |
|-----|----------------|------------------|---------------|----------------------------|-------|------|--------|-----|---|
| ← - | → C Δ          | i) 127.0.0.1:808 | 30/003?welcor | ne                         |       |      | 7      | * 😜 | : |
| 沃客福 | 勒-企业软件硕        | 研发平台 v 1.1 📲     | ■快捷菜单 -       | <i>S</i> 常用链接 <del>▼</del> | 東某某部门 | - 某某 | 员工账号 🗸 | S   | 9 |
| NEW | 功能列表           | 功能权限管理×          |               |                            |       |      |        |     |   |
|     | <b>e</b>       | 编码:              |               | 名称:                        | 权限类型  | ~    | 是否显示   | ~   |   |

|            | S. | •         | 2/111 11-2 | •     |      | יעיים־  | ·           |      | 小阪天主 |    |        | <b>`</b> |       |   |
|------------|----|-----------|------------|-------|------|---------|-------------|------|------|----|--------|----------|-------|---|
|            |    | 编码        | 图标         | 名称    | 路径   |         |             | 权限类型 | 是否显示 | 操作 |        |          |       |   |
| 59         | 1  | 003006    | (CEC)      | 企业新闻  | 根>>5 | 5工栏目>>1 | <b>企业新闻</b> | 菜单   | 显示   | 編輯 | 角色     | 隐藏       |       |   |
|            | 2  | 003018    | Ũ          | 规章制度  | 根>>员 | 员工栏目>>規 | 见章制度        | 菜单   | 显示   | 編輯 | 角色     | 隐藏       |       |   |
|            | 3  | 003002    | <b>1</b> 0 | 通知公告  | 根>>员 | 员工栏目>>沪 | 通知公告        | 菜单   | 显示   | 編輯 | 角色     | 隐藏       |       |   |
| <b>-</b> C | 4  | 003017    |            | 知识库   | 根>>员 | 员工栏目>>矩 | 口识库         | 菜单   | 显示   | 編輯 | 角色     | 隐藏       |       |   |
| *          | 5  | 003003    | ±***       | 我的工作  | 根>>员 | 员工栏目>>新 | 战的工作        | 菜单   | 显示   | 編輯 | 下级     | 角色       | 隐藏    |   |
|            | 20 | \$<br>H 4 | 第          | 1 共1页 | • •  | Ó       |             |      |      |    | E<br>J | 显示1到     | 8,共8记 | 录 |

图 26

#### 第 21页

# 7.1.加新功能

点击上图 (图 26) 列表页左上角"加号"按钮, 弹出如下界面:

|              | • • <b>w</b> ₹ | 收力于快速开发         | 企业软件研发平 ×              | +       |          |                            |           |                                                                                                    |       |             |
|--------------|----------------|-----------------|------------------------|---------|----------|----------------------------|-----------|----------------------------------------------------------------------------------------------------|-------|-------------|
| $\leftarrow$ | > C C          | i) 127.0        | <b>.0.1</b> :8080/003? | welcome |          |                            |           | *                                                                                                    |       | 8<br>8<br>8 |
| 沃客衫          | 福勒-企业软         | 件研发平台、          | / 1.1                  |         | 🔳 快捷菜单 ◄ | <i>S</i> 常用链接 <del>▼</del> | 我的        | ]店 - 店老板 🗸                                                                                                    | ទ     | 0           |
| NEW          | 功能列表           | ē 软件门户          | 功能权限管                  | 管理 ×    |          |                            |           |                                                                                                    |       |             |
| W            | ÷ 2            | 编码:             |                        |         | 名称:      | 权限类                        | 型 ~ 是否    | ふしん くうしゅう こうしょう こうしょう こうしょう こうしょう ふうしん しょうしん しゅうしん しゅうしょう しんしょう しんしょ しんしょ |       |             |
| -14          | 一添加系统功         | 的能菜单            |                        |         |          |                            |           |                                                                                                    | = ×   |             |
|              | 基本信息           |                 |                        |         |          |                            |           |                                                                                                    |       |             |
| 88           |                |                 |                        |         |          |                            |           |                                                                                                    | - 1   |             |
|              | 上级菜单           | 【只能选择自<br>己的权限】 |                        |         |          |                            | ~         |                                                                                                    | - 1   |             |
| -            |                | 菜单名称            |                        |         |          |                            |           |                                                                                                    |       |             |
|              |                | 菜单链接            |                        |         |          |                            |           |                                                                                                    | - 1   |             |
|              |                | 菜单序号            |                        |         |          |                            |           |                                                                                                    | - 1   |             |
|              |                |                 |                        |         |          |                            |           |                                                                                                    |       |             |
|              |                |                 |                        |         |          | 💥 耳                        | 又消【Alt+~】 | 🔚 确认【Alt+                                                                                                    | S]    |             |
|              | 20 🗸           | Ⅰ               | 1 共1页                  | ) I C   | 0        |                            |           | 显示                                                                                                    | 到8,共8 | 记录          |
|              |                |                 |                        |         |          |                            |           |                                                                                                    |       |             |

图 27

填写好角色名称后,点击右下角"确认"按钮,即可保存新的功能权限。

7.2.修改功能名称和图标信息

点击上图 (图 26) 列表页右侧"编辑"按钮,弹出功能编辑窗口,修改菜单权限或者菜单 BASE64Icon 的 值点击右下角"确定"按钮。即可修改该功能菜单的信息,修改界面如下图所示:

#### WORKFLOW-沃客福勒 企业软件研发平台 v 1.1

| 第2 | 22页 |
|----|-----|
|----|-----|

|              | ● ● ₩ 致力于快速开发                  | -企业软件研发平 × +                                                                                                    |              |
|--------------|--------------------------------|----------------------------------------------------------------------------------------------------|--------------|
| $\leftarrow$ | → C ☆ ③ 127                    | .0.0.1:8080/003?welcome                                                                                                    | * 😌 :        |
| 沃客           | 福勒-企业软件研发平台                    | v 1.1 III 快捷菜单 マ S 常用链接 マ <b>●</b> 我的店 - 店老板 マ                                                                                                    | S 0          |
| NEW          | 功能列表  软件门                      | 户 功能权限管理 ×                                                                                                    |              |
| W            | ●●修改系统功能菜单                     |                                                                                                    |              |
| <b>M</b> 4   | 不可修改数据 可修改数                    | 据                                                                                                    |              |
|              | 菜单权限名称<br>菜单序号<br>菜单BASE64lcon | 企业新闻<br>1<br>data:image/png;base64,iVBORw0KGgoAAAANSUhEUgAAABAAAAQCA<br>YAAAAf8/9hAAABGdBTUEAAK/INwWK6QAAB10RVh0U29mdHdhcmUAQW<br>RvYmUgSWlh22VSZWFkeXHJZTwAAAEMSURBVDjL3ZLBSgJRFIYvt00BfI<br>PeI3qBNj2Cy1rWz1WbkcBNYhcOTletJKOFq11IILhQJCywaDZOkINiGl<br>/n3DNj6LaF4MDHGebc/5tz544D3H9w2yAI3LkQp7UgREJRSIS+0BJqwr<br>6QTzkWulqdD09juD3Ah5P17r8TiPvw0YJeDUq7cJ83NDzqwmUOFUyYT/<br>ASfasGm6d4kQo10B3JzzN4fTDujuBrqP2hW4baVxbMBIuZTfAeQucGxm<br>/w+WzB6AleGipo/Am06hTrEwQupLhjwkFdtlOFnzlc72n/cFWgQb3WJ8<br>i22a7A44mtCfQQ7BSyL6617BtWZ+kphMKFlwSusrJmW/7ETQt+AQhq/T<br>xibW01AAAAAE1FTkSuQmCC |              |
|              |                                | 💥 取消【Alt+~】 🛛 🔓 确认【Al                                                                                                    | t+S]         |
|              | 20. 11 1 3                     |                                                                                                    | 、11,10,7-8记录 |

图 28

功能的链接一旦确定是不可以被修改的。而菜单图标对应的 BASE64 编码请参考系统右上角"常用链接" 提供的"图片在线转 BASE64 字符串"功能。

#### 7.3.功能的隐藏(作废)

点击上图 (图 24) 列表页右侧"隐藏"按钮,即可隐藏 (作废) 该功能,点击"显示"按钮即可显示 (启用) 该功能。启用后的功能才可以授予相应的角色,对应角色的用户登录系统后才可以使用该功能。

#### 7.4.功能授权

点击上图 (图 24) 列表页右侧"角色"按钮, 打开该功能对应的角色窗口, 如下图所示:

# WORKFLOW-沃客福勒 企业软件研发平台 v 1.1

|      | <ul> <li>W 致力于</li> </ul> | -快速开发-企业软件     | 牛研发平 × +       |       |       |                  |     |    |
|------|---------------------------|----------------|----------------|-------|-------|------------------|-----|----|
| ← -  | → C <b>∆</b>              | i) 127.0.0.1:8 | 080/003?welcor | ne    |       |                  | * 😜 | :  |
| 沃客福望 | 勒-企业软件研                   | 援平台 v 1.1      | 這 快捷菜单 ▾       | ♂ 常用链 | ¥ -   | 某某某部门 - 某某员工账号 ▼ | C   | 9  |
| NEW  | 功能列表                      | 功能权限管理         | 【企业新闻】         | 角色授权× |       |                  |     |    |
| •    | 🗇 重载                      |                | _              |       |       |                  |     | 保存 |
|      |                           |                |                |       | 项     | 是/否选中            |     |    |
| 40   | 理类 ( <mark>6 项</mark> )   |                |                |       |       |                  |     |    |
|      |                           |                |                |       | 总经理   | 是                |     |    |
|      |                           |                |                |       | 部门经理  | 是<br>            |     |    |
|      |                           |                |                |       | 主管负责人 | <b>Ø</b>         |     |    |
| *    |                           |                |                |       | 系统管理员 | 是                |     |    |
|      |                           |                |                |       | 超级管理员 | 是                |     |    |
|      |                           |                |                |       | 风控专员  | 否                |     |    |
|      | - 购类 (1 <mark>项</mark> )  |                |                |       |       |                  |     |    |
|      |                           |                |                |       | 采购专员  | 是                |     |    |

图 29

勾选中该功能要授予的角色后,点击右上角"保存"按钮,该功能即能够被特定角色的用户登录后使用。

#### 8. 系统管理--流程管理 (工作流)

登录系统后(登录成功界面参考图 4),点击左上角"功能列表"页签,进入功能列表页面,如下图所示:

|              | ₩ 致力于快速开发-企业软    | 件研发平 × +         |           |                    |   |
|--------------|------------------|------------------|-----------|--------------------|---|
| $\leftarrow$ | C 企 ① 127.0.0.1: | 8080/003?welcome |           | * 😇                | 0 |
| 沃客福華         | b-企业软件研发平台 v 1.1 | ≣ 快捷菜单 🗸 🛛 🔗 常用  | 链接 - 🕢 某某 | 某部门 - 某某员工账号 🔸 🛛 🧲 | 9 |
| NEW          | 功能列表 软件门户        |                  |           |                    |   |
| ۳            | 一 我的工作 【003003】  |                  |           |                    |   |
| 40           | 🎒 我的草稿箱          | ■ 我的待办           | 🔞 我的已办    |                    |   |
|              | — 系体管理 【002007】  |                  |           |                    |   |
|              | ◎ 示如官理【003007】   |                  |           |                    |   |
| **           | 🛜 数据字典           | 🛃 用户账号批量导入       | 🎤 流程定义    | 🙋 流程实例管理           |   |
|              | 🚠 部门管理           | 🐉 用户管理           | 炗 角色管理    | 📄 功能权限管理           |   |
|              |                  |                  |           |                    |   |

图 30

选择点击"系统管理"版块中的"流程定义"后,打开系统定义的流程列表页面,如下图所示:

|              |               | ₩ 致力       | 于快速开发-企业软件     | 牛研发平 🗙    | +         |            |            |                   |             |             |        |             |        |     |
|--------------|---------------|------------|----------------|-----------|-----------|------------|------------|-------------------|-------------|-------------|--------|-------------|--------|-----|
| $\leftarrow$ | $\rightarrow$ | C 6        | i) 127.0.0.1:8 | 080/003?w | elcome    |            |            |                   |             |             |        | *           | . 😜    | :   |
| 沃客福          | 勒-1           | 全业软件硕      | 研发平台 v 1.1     |           |           |            | 🔳 快捷菜单 ▾   | <i>S</i> 常用链接 ►   |             | 某某某部门 ·     | ·某某员工则 | <b>长号 →</b> | c      | ?   |
| -            | IJ            | 的能列表       | 流程定义 ×         |           |           |            |            |                   |             |             |        |             |        |     |
| •            | -             |            | 流程编码:          |           | 名称:       |            | 单据表:       |                   | 是否生效        | × Q         |        |             |        |     |
|              |               | 流程编码       | 流程定义名称         | 流程节点摘到    | 要信息       |            | Ē          | 单据表               | 自动关闭        | 时间          | 是否有效   | 操作          |        |     |
| 40           | 28            | 000025     | 🙀 库外商品销        | 下订单,发货    | 确认,回款确认,催 | 款,结束       | C          | order_o           | 9999-12-    | 31 00:00:00 | 未生效    | 編輯          | 节点     | 生效  |
| œ            | 29            | 000026     | 🔜 客诉处理流;       | 记录客诉内容    | 容,退货确认,退款 | 确认,回访顾客,定责 | ,追偿,结束 c   | customer_complain | ts 9999-12- | 31 00:00:00 | 未生效    | 編輯          | 节点     | 生效  |
|              | 30            | 000032     | 📑 采购返货流        | 开始,返货确    | 认,返款确认,结束 | i.         | c          | order_o           | 9999-12-    | 31 00:00:00 | 未生效    | 編輯          | 节点     | 生效  |
|              | 31            | 000033     | 🙀 销售退货流;       | 开始,退货确    | 认,退款确认,结束 | 4<br>20    | c          | order_o           | 9999-12-    | 31 00:00:00 | 未生效    | 編輯          | 节点     | 生效  |
| ۲            | 32            | 000029     | 🝓 寄售商品入        | 开始,主管初    | 审,部门经理审核  | 供应商送货后质检验  | 佥收,上架,结束 c | order_i           | 9999-12-    | 31 00:00:00 | 未生效    | 編輯          | 节点     | 生效  |
|              | 33            | 000030     | 🚚 商品出厂入)       | 开始,主管初    | 审,库房到货后质  | 检验收,上架,结束  | c          | order_i           | 9999-12-    | 31 00:00:00 | 未生效    | 編輯          | 节点     | 生效  |
|              | 34            | 000031     | 📑 自营采购入        | 开始,协调发    | 货,质检验收,库房 | 上架,结束      | c          | order_i           | 9999-12-    | 31 00:00:00 | 未生效    | 編輯          | 节点     | 生效  |
|              | 20            | ) <b>†</b> | ▲ 第 2 ;        | 共2页 ▶     | N O       |            |            |                   |             |             | р<br>Б | 显示21到       | ]34,共3 | 4记录 |

图 31

## 8.1. 定义流程

点击上图 (图 31) 列表页左上角"加号"按钮,弹出节点列表页如下:

|                          | ₩ 致力于t            | 央速开发-1  | 企业软件研发平 ×        | +           |         |                |                |         |      |       |
|--------------------------|-------------------|---------|------------------|-------------|---------|----------------|----------------|---------|------|-------|
| $\leftarrow \rightarrow$ | C A (             | 〕 127.0 | .0.1:8080/003?we | lcome       |         |                |                |         | *    | 😜 :   |
| 沃客福勤                     | 加个业软件研究<br>定义工作流程 | 发平台 v   | 1.1              | <b>:三</b> 木 | 中推立 ● ▲ | <i>ふ</i> 堂田链接, | _              | 我的店 - 店 | 老板 → | 6     |
| NEW 1                    | 、基本 2、高约          | 级 3、    | 其它               |             |         |                |                |         |      |       |
| W                        |                   |         |                  |             |         |                |                |         |      | ~     |
| <b>N</b> 4               | 定                 | 义名称     |                  |             |         |                |                |         |      |       |
| Total I                  | <b></b>           | 始日期     | 2020-07-17       |             |         |                | 12-            |         |      |       |
|                          | 有                 | 效期至     | 2030-01-01       |             |         |                | 12-            |         |      |       |
|                          | 是                 | 否有效     | 是                |             |         |                | ~              |         |      |       |
| *                        |                   |         |                  |             |         |                |                |         |      | check |
|                          |                   |         |                  |             |         |                |                |         |      |       |
|                          | 系统图标b             | ase64   |                  |             |         |                |                |         |      |       |
|                          |                   |         |                  |             |         |                |                |         |      |       |
|                          |                   |         |                  |             |         |                | ₩ 田2光 【 Λ Ι+ . |         |      |       |
|                          |                   |         | 74火              | -           |         |                | 「 4X/月 【AIT+   | ~ 🗖 1   |      | 、34记录 |

填写好流程名称后,选择该流程定义的有效时间范围,当前是否有效,为该流程定义一个有意义的小图标, 之后,点击右下角"确认"按钮,即可保存全新的流程定义。流程定义之后,需要继续定义该流程的每一个节点 以及每一个节点中所包含的动作,以及动作具体要执行的 SQL 语句脚本,请一一参考后续章节。

8.2.流程和功能(权限)绑定

添加好新流程之后,点击上图 (图 31)列表页右侧对应的"编辑"按钮,弹出如下界面:

|              | ● ● ₩ 致力于快速开发-:          | 企业软件研发平 ×        | +      |          |            |           |         |           |      |
|--------------|--------------------------|------------------|--------|----------|------------|-----------|---------|-----------|------|
| $\leftarrow$ | → C ☆ ③ 127.0            | .0.1:8080/003?w  | elcome |          |            |           |         | *         | ) :  |
| (客落          | 副勒-企业软件研发平台 v<br>╋定义工作流程 | / 1.1            |        | 這 快捷莖单 ▼ | & 空田链接 →   | 我的        | 店 - 店老板 |           | 0    |
| NEW          | 1、基本 2、高级(慎重修            | 3、其它             | 只读     |          |            |           |         |           | _    |
| •            | 选择表单                     | 员工信息登记单          |        |          |            | ~         |         |           | ~    |
|              |                          | 申请倒计时牌           |        |          |            |           |         |           | 作废   |
|              | 系统图标base64               | 甲请朋友圈<br>免费试用申请单 |        |          |            |           |         |           | 作废   |
| *            |                          | 授权申请单<br>内部领用申请单 |        |          |            |           |         |           | 作废   |
|              |                          | 请假申请单            |        |          |            |           |         |           | 作废作废 |
|              |                          | 抽奖单<br>员工信息登记单   |        |          |            |           |         |           | 作废   |
|              |                          | 话日问题单            |        |          | <b>X</b> 1 | 取消【Alt+~】 | 层 确认【   | Alt+S】    | 作废作废 |
|              | 20 ·                     | 772.92           |        | •        |            |           | 7117.17 | 1 7120,77 | 34记录 |

选择第二个页签, "高级"页签, 选择一张已经存在的业务表, 点击右下角"确定"按钮, 即可显示流程和功能的绑定。

## 8.3.流程作废

添加新流程后,点击上图 (图 **31**)列表页右侧对应的"作废"按钮,即可作废该流程定义,反之点"生效" 按钮,则生效。流程定义的作废和生效并不影响已经启动的流程示例,而是对新启用流程的动作产生作用。

#### 8.4. 定义流程节点

添加新流程后,点击上图 (图 31)列表页右侧对应的"节点"按钮,打开节点列表页签,如下图所示:

|              | ₩ 致力于快速开发-企业软件研发平 × +                                               |
|--------------|---------------------------------------------------------------------|
| $\leftarrow$ | → C △ ③ 127.0.0.1:8080/003?welcome                                  |
| 沃客福          | 翻-企业软件研发平台 ∨ 1.1 🛛 : : : : 快捷菜单 🗸 🖉 常用链接 🗸 🛛 🕢 某某某部门 - 某某员工账号 🖌 🧲 🔮 |
| NEW          | 功能列表 软件门户 流程定义 卖场直销流程节点列表 ×                                         |
| ۳            |                                                                     |
| 4            | 流程定义 节点名称 生效日期 失效日期 路由类型 节点类型 是否有效 操作                               |
| B            |                                                                     |
|              | 20 🗘 🕅 🖪 🗴 共0页 🕨 🕅 🔿 显示0到0,共0记录                                     |

点击上图 (图 34) 左上角"加号"按钮,弹出节点添加窗口,如下图所示:

|              | ● ● W 致:                    | 力于快速开发-:     | 企业软件研发平 ×                | +      |          |          |          |                                 |         |
|--------------|-----------------------------|--------------|--------------------------|--------|----------|----------|----------|---------------------------------|---------|
| $\leftarrow$ | $\rightarrow$ C $\triangle$ | i) 127.0     | . <b>0.1</b> :8080/003?v | elcome |          |          |          | * 6                             | :       |
| 沃客           | 福勤-个业软件                     | ŧ研发平合 v<br>点 | / 1.1                    |        | ≔ 快捷莁单 🚽 | ☆ 堂田链接 🚽 | 我的历      | 店 - 店老板 → <del>C</del> .<br>□ × | 0       |
| NEW          | 1、基本数据                      | 2、高级         |                          |        |          |          |          |                                 |         |
| Ψ            |                             | 节点名称         |                          |        |          |          |          |                                 |         |
| 4            | 时间                          | 间限制(小时)      | 24                       |        |          |          |          |                                 | 作废      |
|              | 功                           | 能/流程节点       |                          |        |          |          | ~        |                                 | 作废      |
| *            |                             |              |                          |        |          | 😪 मण     | 淄【ΔΙ+⊥~】 | 🖵 确认【Δlt+S】                     | 作废      |
|              | 20.44                       | 444          | и щи <del>т</del> с      |        |          | <b>A</b> |          |                                 | + 477 = |
|              | 20 •                        | 第一           | 1 共1贝                    | M      |          |          |          | 显示1到4, <del>3</del>             | 代4记求    |

图 35

填写节点名称,选择"流程节点"或者"功能节点",流程节点表示该处于该节点的待办任务,会出现在统一 待办列表中,而"功能节点"为功能性的,需要开发独立的功能列表页面来处理该节点的待办任务,不会显示在 统一待办任务列表中。开始节点和结束节点是不需要添加的,系统会默认给出。添加完所有节点之后,返回节 点列表页,页面显示的数据如下图所示:

|             |               | ₩ 致力于快速 | 图开发-企业软件研发平       | × +        |            |      |        |         |      |      |       |      |
|-------------|---------------|---------|-------------------|------------|------------|------|--------|---------|------|------|-------|------|
| ← ·         | $\rightarrow$ | C 1 0   | 127.0.0.1:8080/00 | 3?welcome  |            |      |        |         |      | 1    | ۲ 🤤   | 0    |
| 沃客福         | 勒-①           | ≧业软件研发  | 平台 v 1.1          | ∷≣ 快捷菜单    | - ♂常用      | 链接 🗸 | ¥¥     | 某部门 - 某 | 某员工则 | 长号 🗕 | C     | ?    |
| NEW         | 功             | 能列表 软   | 件门户  流程定          | 义 卖场直      | [销流程节点列    | 」表 × |        |         |      |      |       |      |
| V           | Ð             | 2       |                   |            |            |      |        |         |      |      |       |      |
|             |               | 流程定义    | 节点名称              | 生效日期       | 失效日期       | 路由类型 | 节点类型   | 是否有效    | 操作   |      |       |      |
| 29          | 1             | 卖场直销流程  | 下单                | 2018-06-29 | 2118-06-29 | 手动路由 | 单人竞取模式 | 生效      | 編輯   | 路由   | 授权    | 作废   |
| <b>8</b>    | 2             | 卖场直销流程  | 交易成功货款确认          | 2018-06-29 | 2118-06-29 | 手动路由 | 单人竞取模式 | 生效      | 編輯   | 路由   | 授权    | 作废   |
| -           | 3             | 卖场直销流程  | 撤单后货款确认           | 2018-06-29 | 2118-06-29 | 手动路由 | 单人竞取模式 | 生效      | 編輯   | 路由   | 授权    | 作废   |
| <b>4</b> 67 | 4             | 卖场直销流程  | 归档                | 2018-06-29 | 2118-06-29 | 手动路由 | 单人竞取模式 | 生效      | 編輯   | 路由   | 授权    | 作废   |
| *           | 20            |         | 第 1 共1页           | ▶ H O      |            |      |        |         |      | 显示   | 1到4,共 | 共4记录 |

上图以实体店销售流程为例,将销售分成:下单、交易成功和归档三个正常流程节点,需要考虑退货和退款的业务,在正常的流程中增加一个"撤单后货款确认"的异常流程节点,共四个节点,包含了下单以及中途撤单两个业务。具体的动作,需要在配置逐个节点的路由。

#### 8.5.作废流程节点

点击上图 (图 34)列表页右侧"作废"按钮,即可作废该节点,点击"启用"按钮即可启用该节点。启用后的 节点才可以被流程实例所执行到。流程节点的启用以及作废,不会影响到已经执行完毕的流程实例,只会影响 新启动的流程实例。

8.6.定义流程节点路由

流程节点路由是流程节点之间相互扭转的路径,例如:提交到下一个节点、打回到之前的节点、跳转到任 意指定的节点...等等,由节点和目标节点形成一条路径,提供给节点参与人选择,并同时执行预定的动作。 点击上图 (图 34)列表页右侧节点数据对应的"路由"按钮,打开该节点的路由列表页面,如下图所示:

|                                 | ₩ 致力于快速 | 速开发-企业软件码     | 研发平 × +        |                            |          |            |         |
|---------------------------------|---------|---------------|----------------|----------------------------|----------|------------|---------|
| $\leftrightarrow \rightarrow c$ | 0 û     | 127.0.0.1:808 | 80/003?welcome |                            |          | *          | 0 🤪     |
| 沃客福勒-企                          | 业软件研发   | 平台 v 1.1      | 🔚 快捷菜单 ◄       | <i>S</i> 常用链接 <del>▼</del> | 某某某部门    | - 某某员工账号 🗸 | C 9     |
| ₩ 功食                            | 能列表 软   | <b>水件门户</b> 流 | <b>轻定义</b> 卖场直 | <b>1</b> 销流程节点列表           | 下单路由配置 × |            |         |
| 💓 🕀                             |         |               |                |                            |          |            |         |
| <b>4</b> 0                      | 流程定义 路印 | 由名称 节点 目      | 目标节点 是否可见      | 操作                         |          |            |         |
| <b>2</b>                        |         |               |                |                            |          |            |         |
| 20 :                            | • 14 4  | 第 0 共         | 0页 ▶ ▶ ⊘       | ,                          |          | 显示0        | 到0,共0记录 |

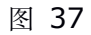

点击上图 (图 37) 左上角"加号"按钮,弹出添加路由窗口,如下图所示:

| ● ● ● ● W 致力于快速开发-企业软件研发平 ×                                               | +        |               |                          |
|---------------------------------------------------------------------------|----------|---------------|--------------------------|
| $\leftrightarrow$ $\rightarrow$ $C$ $\triangle$ (i) 127.0.0.1:8080/003?we | lcome    |               | * 😜 :                    |
| 沃客福勤-企业软件研发平台 v 1.1<br>→ 定义流程节点路由                                         | ≔ 快捷莖单 🗸 | の 営田链接 🚽 💦 我的 | 店 - 店老板 🗸 📿 💡<br>🗆 X     |
| <sup>1121</sup> 増加路由                                                      |          |               |                          |
|                                                                           |          |               |                          |
| 路由名称                                                                      |          |               |                          |
| 目标节点                                                                      |          | ~             |                          |
|                                                                           |          |               |                          |
|                                                                           |          |               |                          |
| *                                                                         |          | ¥ 取消【Alt+~】   | <mark>ल</mark> 确认【Alt+S】 |
| 20 ✔                                                                      | M Ø      |               | 显示1到1,共1记录               |
|                                                                           | 图 38     |               |                          |

填写"路由名称"以及选择要跳转到哪个"目标节点"后,点击"确认"按钮,列表页面自动刷新,显示刚刚添 加的路由数据,如下图所示:

|              | ● 致力于快速开发-企业软件研发平 × +                                  |            |
|--------------|--------------------------------------------------------|------------|
| $\leftarrow$ | → C ① 127.0.0.1:8080/003?welcome                       | * 😇 O      |
| 沃客福          | 勒-企业软件研发平台 v 1.1 🛛 🗮 快捷菜单 🖌 🔗 常用链接 🖌 🛛 🕢 某某某部门 - 某某员工账 | 号▼ 💭 🍞     |
| NEW          | 功能列表  软件门户  流程定义  卖场直销流程节点列表  下单路由配置 <sup>×</sup>      |            |
|              |                                                        |            |
| -1.0         | 流程定义 路由名称 节点 目标节点 是否可见 操作                              |            |
|              | 1 卖场直销流程确认已结算下单交易成功货款确认生效 編輯 作废                        |            |
| E            |                                                        |            |
|              |                                                        |            |
|              | 20 🛊 14 4 第 1 共1页 🕨 11 Ö                               | 显示1到1,共1记录 |
|              | 图 39                                                   |            |

请依据实际的业务需求以及设计流程图,依次设定好每一个节点的路由。如果要使某一路由失效,请点击 上图(图 **39**)"作废"按钮,修改路由名称或者目标节点,请点击"编辑"按钮,再次修改。

8.7. 定义流程节点参与角色 (参与人)

当流程节点配置受理候选人之后,流程实例提交到该节点时,才可以从候选人列表种选择参与人受理该业务,或者由受理候选人竞选受理该笔业务,这是由节点的类型和路由的类型决定的,如果某一节点没有任何可供候选的受理人,则该笔业务无法继续提交。定义流程节点参与角色请点击图 36 中对应节点数据右侧的"授权"按钮,弹出角色授予界面如下图所示:

|     |                 | ₩ 致力       | ]于快速开发-企业软               | 《件研发平 ×    | +              |                |     |     |         |          |   |   |    |
|-----|-----------------|------------|--------------------------|------------|----------------|----------------|-----|-----|---------|----------|---|---|----|
| ← - | $\rightarrow$ ( | 3 <b>d</b> | (i) 127.0.0.1:           | 8080/003?w | elcom          | ne             |     |     |         |          | * | 9 | 0  |
| 沃客福 | 勒-企             | 业软件        | 研发平台 v 1.1               | ;≣ 快捷菜单    | 单 <del>-</del> | ♂ 常用链          | 接 🗕 |     | 某某某部门   | - 某某员工账号 | • | C | •  |
| NEW | 功               | 能列表        | 软件门户                     | 流程定义       | 卖均             | <b>汤直销流程</b> 节 | 点列表 | 下单  | 自角色授权 × |          |   |   |    |
| •   | <b>\$</b>       | 重载         |                          |            |                |                |     |     |         |          |   |   | 保存 |
|     |                 |            |                          |            |                |                |     | 项   | 是/否选中   |          |   |   |    |
| 40  | - 1             | 业内部        | 角色 ( <mark>25 项</mark> ) |            |                |                |     |     |         |          |   |   |    |
| œ   |                 |            |                          |            |                |                |     | 总经理 | 否       |          |   |   |    |
|     |                 |            |                          |            |                |                | 部   | 门经理 | 否       |          |   |   |    |
|     |                 |            |                          |            |                |                | 采   | 购专员 |         |          |   |   |    |
| *   |                 |            |                          |            |                |                | 销   | 售专员 | 是       |          |   | _ |    |

图 40

上图角色授予界面勾选中"销售专员"角色,其它角色均未勾选,确定无误点击右上角"保存"按钮,即可实现流程节点候选人的确定。以上操作形成最终的结果就是:"只有销售专员有下单的权限"。当然,这些具体的业务规则是可以有特定权限的账号任意修改的。

流程实例的每一次路由都会有很多业务表中的业务数据需要关联其它业务进行同步处理。 例如:已付款订单确认时,要根据订单商品数量消减库存。

又例如:确认退货退款时,要根据退款订单商品数量增加库存。

等等...非常多的业务规则。

在了解业务库的基础上,首先需要找到该路由的 ID,点击路由列表页 (图 39) 对应路由数据右侧的"编辑" 按钮,打开路由信息,如下图所示:

|              |               | w          | 致力于 | F快速开发  | -企业软件   | +研发平      | × +     | -     |                   |      |      |    |       |     |       |            |      |             |
|--------------|---------------|------------|-----|--------|---------|-----------|---------|-------|-------------------|------|------|----|-------|-----|-------|------------|------|-------------|
| $\leftarrow$ | $\rightarrow$ | C" (       |     | ③ 127. | 0.0.1:8 | 080/003   | 3?welco | ome   |                   |      |      |    |       |     |       | *          | ~    | 0<br>0<br>0 |
| 沃客           | 福勒            | -企业软       | 件研  | F发平台   | v 1.1   |           |         | i≣ 1  | 央捷菜单 <del>、</del> | - 0  | 常用链接 | -  |       | 我的店 | - 店老板 | <b>ž</b> - | S    | 0           |
| NEW          |               | 功能列表       | 表   | 软件门    | 户       | 流程定义      | ۲<br>۲  | 卖场直销  | 流程节点列             | 间表   | 下单路由 | 記置 | <     |     |       |            |      |             |
| Ψ            |               | <b>e ?</b> |     |        |         |           |         |       |                   |      |      |    |       |     |       |            |      |             |
|              |               | 流程》        | 定义  | 路日     | 自名称     | 节点        | 目标节点    | 5     | 是否可               | 见 操作 |      |    |       |     |       |            |      |             |
|              |               | 1 卖场       | 直销  | 流程 确认  | 人已结算    | 下单        | 交易成功    | 力货款确立 | 认 生效              | 編輯   | 量 作废 |    |       |     |       |            |      |             |
| <u>K</u>     | 争定            | 2义流程1      | 节点路 | 各由     |         |           |         |       |                   |      |      |    |       |     |       |            | = ×  |             |
| 1            | 不             | 可修改数据      | 居   | 可修改数   | 据       |           |         |       |                   |      |      |    |       |     |       |            |      |             |
| -            |               |            |     |        |         |           |         |       |                   |      |      |    |       |     |       |            |      |             |
| ø            |               |            |     | 流程     | 卖场直输    | 肖流程       |         |       |                   |      |      |    |       |     |       |            |      |             |
|              |               |            |     | 节点     | 下单      |           |         |       |                   |      |      |    |       |     |       |            |      |             |
|              |               |            | 1   | 创建时间   | 2019-0  | 5-28 10:1 | 0:16.0  |       |                   |      |      |    |       |     |       |            |      |             |
|              |               |            | 最后· | 一次修改   | 2019-1  | 0-22 11:2 | 0:54.0  |       |                   |      |      |    |       |     |       |            |      |             |
|              |               |            |     | 路由ID   | 127     |           |         |       |                   |      |      |    |       |     |       |            |      |             |
|              |               |            |     |        |         |           |         |       |                   |      |      | 翼取 | 消【Alt | +~] | 🔒 确认  | 【Alt+      | s]   |             |
|              | Ī             | 20 🗸       | I   | ▲第     | 1       | 共1页       | ► H     | ¢     |                   |      |      |    |       |     |       | 显示1        | 到1,共 | 1记录         |

图 41

上图"不可修改数据"页签最后一项"路由 ID"为 127, 记住这个数字, 使用数据库管理工具打开业务库 (库 名: windowdb), 找到 wf\_def\_node\_route\_checkscript 和 wf\_def\_node\_route\_actionscript 两张表。 以下将分别做简单介绍。

1, wf\_def\_node\_route\_checkscript 的其作用是在流程发生动作之前或者之后, 校验业务数据, 该表 字段: b\_a 表示检查数据的时机 b 是 befor 表示路由扭转之前, a 表示 after 表示路由发生跳转之后。该表 sql 列的值存储一条 SQL 查询语句, 只返回 1 行记录, 并且最多返回 1 列, 如果返回 null 或者空字符串, 表示验 证通过, 如果返回一段描述文字, 表示该路由不能通过。在 sql 中可以使用如下占位符:

| 序号 | 占位符                                 | 中文描述                               |
|----|-------------------------------------|------------------------------------|
| 1  | \${my.id}                           | 当前登录人的 ID, 可以和业务库 user 相关表产生关联     |
| 2  | \${routeId}                         | 路由 ID, 可以和业务库流程节点路由表产生关联查询         |
| 3  | \${ins_id}                          | 流程实例 ID, 可以和业务库流程实例表产生关联查询         |
| 4  | <pre>\${task_insert_time}</pre>     | 流程实例任务创建时间(格式 yyyy-MM-dd HH:mm:ss) |
| 5  | \${wf_def_id}                       | 流程定义 ID, 可以和业务库流程定义表产生业务关联         |
| 6  | \${from_node_id}                    | 来源于流程的哪个节点(节点 ID),关联流程节点定义         |
| 7  | <pre>\${from_node_index}</pre>      | 来源节点的索引号,同流程节点定义表中的 index          |
| 8  | <pre>\${from_node_timeliness}</pre> | 受理时效(几个小时后超时),同流程节点定义表中的时效         |
| 9  | <pre>\${from_node_type}</pre>       | 来源节点的类型,同流程节点定义表中的节点类型             |
| 10 | \${to_node_id}                      | 去往目标节点(节点 ID),同流程节点表 ID            |
| 11 | <pre>\${to_node_type}</pre>         | 目标节点的类型,同业务库流程节点表类型                |

表 2

2, wf\_def\_node\_route\_actionscript 的作用是在流程提交或者发生动作时,执行 SQL 语句,用于同步业务库数据,该 sql 语句也可以使用占位符来替换运行时的关键业务变量,请参考上述列表(表 2)。

8.9.流程实例管理

登录系统后(登录成功界面参考图 4),点击左上角"功能列表"页签,进入功能列表页面,如下图所示:

| $\leftrightarrow \rightarrow \mathbb{C}$ $\bigtriangleup$ (i) 127.0.0.1:8080/003?welcome | <b>~</b> | 0 |
|------------------------------------------------------------------------------------------|----------|---|
|                                                                                          |          |   |
| 沃客福勒-企业软件研发平台 ∨ 1.1 🗮 快捷菜单 🗸 🔗 常用链接 🗸 🕢 某某某部门 - 某某员工账号 🗸                                 | S        | 8 |
| ₩₩ 功能列表 软件门户 ※                                                                           |          |   |
| ♥ 談我的工作【003003】                                                                          |          |   |
| ▲ 我的草稿箱 ● 我的草稿箱 ● 我的待办 ● 我的已办                                                            |          |   |
|                                                                                          |          |   |
| ◎ 系统管理 【003007】                                                                          |          |   |
| 🛜 数据字典 🛃 用户账号批量导入 🤌 流程定义 🤡 流程实例管理                                                        |          |   |
| 🧚 🏭 部门管理 🧼 刷户管理 🥛 角色管理 📄 功能权限管理                                                          |          |   |

图 42

选择点击"系统管理"版块中的"流程实例管理"后,打开当前运行的流程实例管理列表页面,如下图所示:

|     | ● ₩ 致力于快速开发-企业软    | 欢件研发平 × +        |                    |                 |            |
|-----|--------------------|------------------|--------------------|-----------------|------------|
| ← - | → C △ ③ 127.0.0.1: | 8080/003?welcome |                    |                 | * 😌 O      |
| 沃客福 | 勒-企业软件研发平台 v 1.1   | ≔ 快捷菜单 🗸         | ◎ 常用链接 マ           | 某某某部门 - 某某员     | 工账号 🕶 💭 😨  |
| NEW | 功能列表  软件门户         | 流程实例管理 ×         |                    |                 |            |
| •   | 2 流程编码:            |                  |                    |                 |            |
| -   | □ 流程编码 标题          | 流程说              | 明 流程创建时间           | 状态 操作           |            |
| 5.9 | 1 🗌 000000001 📑 新  | 员工登记-测试账号1 企业招   | 聘人才 2020-03-15 19: | :28:34 【运行中】 作废 | 历史轨迹 当前受理人 |
| œ   |                    |                  |                    |                 |            |
|     |                    |                  |                    |                 |            |
|     | 20 🛊 🛛 📢 第 1       | 共1页 🕨 🕨 👌        |                    |                 | 显示1到1,共1记录 |
|     |                    |                  | H 40               |                 |            |

该列表中列出当前系统正在运行的以及已经运行结束的所有流程实例。

- 每一个实例默认提供三个功能:
- 1、作废 / 恢复: 也就是终止该笔业务和恢复该笔业务。
- 2、历史轨迹:可以查看当前流程处于哪个历史节点。
- 3、当前受理人:可以为当前流程实例增加或者更换业务受理人。
- 以上三个功能,分别对应图 43 列表右侧三个功能按钮。
- 9. 系统管理--系统数据字典及字典项管理

登录系统后(登录成功界面参考图 4),点击左上角"功能列表"页签,进入功能列表页面,如下图所示:

|              |                 | ₩ 致力于        | F快速开发-企业软件      | 件研发平 🗙    | +       |         |      |           |         |   |   |
|--------------|-----------------|--------------|-----------------|-----------|---------|---------|------|-----------|---------|---|---|
| $\leftarrow$ | $\rightarrow$ C |              | (i) 127.0.0.1:8 | 080/003?\ | velcome |         |      |           | *       | 9 | 0 |
| 沃客補          | 副勒-企业           | 业软件研         | ₩发平台 v 1.1      | 🔳 快捷菜     | ¥- €    | ᠀常用链接 ◄ |      | 某某某部门 - 某 | 其员工账号 ▼ | S | 3 |
| NEW          | 功能              | 列表           | 软件门户            |           |         |         |      |           |         |   |   |
| ۳            |                 | 我的工作         | E [003003]      |           |         |         |      |           |         |   |   |
| 40           | Ę               | 3 我的         | 草稿箱             | ☷ 我的      | 待办      | 40      | 我的已办 |           |         |   |   |
|              | *               | 系统管理         | E [003007]      |           |         |         |      |           |         |   |   |
|              |                 | 🦻 数据=        | 字典              | 🛃 用户      | 账号批量    | 导入 🍃    | 流程定义 |           | 流程实例管理  |   |   |
| **           | 4               | <b>點</b> 部门作 | 管理              | 🐉 用户      | 管理      | 5       | 角色管理 | S         | 功能权限管理  |   |   |
|              |                 |              |                 |           |         | 图 44    |      |           |         |   |   |

选择点击"系统管理"版块中的"数据字典"后,打开数据字典列表页面,如下图所示:

|              | ◎ ¥ 致力于快速开发-企业软件研发平 × +                                   |   |
|--------------|-----------------------------------------------------------|---|
| $\leftarrow$ | → C △ ③ 127.0.0.1:8080/003?welcome                        | ) |
| 沃客福          | 勒-企业软件研发平台 v 1.1 🛯 快捷菜单 → 🔗 常用链接 → 🕢 某某某部门 - 某某员工账号 → 🗲 🖌 | • |
| NEW          | 功能列表  软件门户   数据字典 <sup>×</sup>                            |   |
| V            | 🖶 🚔 📾 💈 💈 是否生效 🗸 🔍                                        |   |
| -1.0         | □ 字典编码 标题 上级 是否可见 操作                                      |   |
|              | 1 0001 客户级别 字典数据 生效 編輯 下级 作废                              |   |
| <b>8</b>     | 2 0002 岗位 字典数据 生效 編輯 下级 作废                                |   |
| -            | 3 0003 商品分类 字典数据 生效 編輯 下级 作废                              |   |
| -            | 20                                                        | 录 |

图 45

#### 9.1.添加数据字典以及数据字典项

点击上图 (图 45) 列表页左上角"加号"按钮, 弹出如下界面:

|              | ● ₩ 致力于 | 快速开发-企                 | 业软件研发平 🗙 🗕         | F                                |                            |                  |                 |                |
|--------------|---------|------------------------|--------------------|----------------------------------|----------------------------|------------------|-----------------|----------------|
| $\leftarrow$ | → C û   | i) 127.0.0             | 0.1:8080/003?welco | ome                              |                            |                  | *               | <del>)</del> : |
| 沃客福          | 勒-企业软件研 | 发平台 v 1                | 1.1                | 這快捷菜单 ◄                          | <i>S</i> 常用链接 <del>▼</del> | 我的店              | - 店老板 👻 🛛 📿     | ; 0            |
| NEW          | 功能列表    | 软件门户                   | 数据字典 ×             |                                  |                            |                  |                 |                |
| W            | +       | 2                      | 2 是否生效             | <ul> <li>✓</li> <li>Q</li> </ul> |                            |                  |                 |                |
| нa           | ◆数据字典   |                        |                    |                                  |                            |                  |                 | ×              |
|              | 配置字典数据  |                        |                    |                                  |                            |                  |                 |                |
|              |         |                        |                    |                                  |                            |                  |                 |                |
|              |         | 上级                     | 数据字典分类             |                                  |                            | •••              |                 |                |
| -            |         | 标题                     | 客户级别               |                                  |                            |                  |                 |                |
|              |         | 是否生效                   | 是                  |                                  |                            | ~                |                 |                |
|              |         |                        |                    |                                  |                            |                  |                 |                |
|              |         |                        |                    |                                  |                            |                  |                 |                |
|              |         |                        |                    |                                  | ~                          | 2 Ⅲ次目 【Alt Lat 】 | □ 确认【^++ ℃      | ,              |
|              |         |                        |                    |                                  |                            | ↓ 4X/FI 【AIL+~】  | 🛄 1/用 i八 【AII+5 | 1              |
|              | 20 ₩ 14 | <ul><li>▲ 第 </li></ul> | 1 共1页 🕨 🕨          | I O                              |                            |                  | 显示1到10,;        | 共10记录          |

图 46

数据字典为树形结构,如果将"上级"选择为"数据字典分类",则添加的是一个新的数据字典。若将"上级" 选择为一个具体的数据字典,则添加的是该数据字典的数据字典项,填写好标题,将是否生效选择为"是"并点 击右下角"确认"按钮,即可添加一个新的数据字典或字典项。

#### 9.2.改数据字典以及数据字典项

点击上图 (图 **45**)列表页右侧"编辑"按钮,即可修改数据字典名称。点击"下级"进入到该数据字典的数据 字典项列表,再次点击"编辑"按钮,即可修改数据字典项名称。

9.3.作废或生效数据字典以及数据字典项(伪删除)

点击上图 (图 45) 列表页右侧"作废"按钮,即可作废数据字典名称。点击"下级"进入到该数据字典的数据 字典项列表,再次点击"作废"按钮,即可作废数据字典项名称。反之,点击"生效"按钮,则生效该字典或字典 项数据。 三、数据库对象

沃客福勒企业软件研发平台数据库分成"业务库"和"配置库"两个库。业务库主要用于存储系统运行过 程中产生的业务数据以及和流程相关的数据;而配置库只用于存储用来配置系统功能,以及用于支撑系统 各个模块有效运行的配置数据,包含不同模块的列表配置、表单的配置、帮助系统的配置、各类菜单按钮 的配置等等...

1. 业务库介绍

业务库是企业用来存储业务数据的专用数据库,企业需求开发者可以将新模块运行时所需要存储的数据保留在业务库中,其库名固定为:windowdb,该库默认会存在一些少量的初始业务数据,用于支撑系统的基本运行,例如:组织机构(branch\_com\_dept)、用户账号(person\_user\_staff)、通知消息(cms\_content)、工作流定义(wf\_def)、工作流实例(wf\_ins)等等...

业务的研发人员在开发新的功能需求时,业务相关的数据需要保存在该空间中,可以自主建表、视图、 触发器、存储过程等一系列数据库对象,用于保存业务数据甚至处理业务逻辑。

| 序号 | 前缀      | 说明                        |  |  |
|----|---------|---------------------------|--|--|
| 1  | branch_ | 分支数据表,用于存储符合父子关系的数据。      |  |  |
| 2  | cms_    | 负责存储需要公布的展示信息。            |  |  |
| 3  | person  | 负责存储描述人的信息,如:客户、员工、联系人,等等 |  |  |
| 4  | user    | 登录系统的账号信息。                |  |  |
| 5  | wf_def  | 系统工作流的定义数据。               |  |  |
| 6  | wf_ins  | 定义好的工作流在运行时的流程实例数据。       |  |  |
| 7  | im_xls_ | 外部文件导入内部系统过程中产生的中间数据。     |  |  |
| 8  | _       | 两个表的关联数据信息。               |  |  |

a) 业务表命名规范

表 3

2. 配置库及通用配置介绍

windowdb\_conf 负责存储系统展示的页面、表单、提交表单时的操作...等等一系列支撑软件系统本 身运行的配置数据。

a) 配置表介绍 配置库中的表,例如: 003001001\_ad、003001001\_dd...

b) 配置表名称含义

以"\_ad"结尾的配置表或视图(Action Data): 主要负责向数据库中添加数据、当然也可以修改和删除,还包括操作数据库时候的必要的查询,是在表单提交时负责执行要执行的 SQL 语句。

以"\_dd"结尾的配置表或视图(Data Detail): 主要负责展示表单页面中的表单项以及页签, 其中会有一些 JavaScript 脚本来控制表单页面元素的展示效果。

以"\_dd\_pt"结尾的配置表或视图 (Data Detail Print) : 主要负责以某种模版或样式打印或者显示 详细数据,例如:采购单、小票...

以"\_hp"结尾的配置表或视图 (Help) : 主要负责存储对应模块帮助系统要展示内容。

以"\_ld"结尾的配置表或者视图 (List Data) : 主要负责存储对应模块列表页面的表头部分配置数据, 包括表头列、表头搜索框、和规定要导出的列。

以"\_ld\_th"结尾的配置表或视图 (List Data Table Header): 主要负责存储对应模块列表页面的 表头部分配置数据,包括表头列、表头搜索框、和规定要导出的列。

c) 配置表命名规范

| 序号 | 表或视名称后缀 | 说明                                |
|----|---------|-----------------------------------|
| 1  | _ad     | 表单提交的时候需要处理的 sql 动作 (Action Data) |
| 2  | _dd     | 表单数据明细网页 (Detail Data)            |
| 3  | _dd_pt  | 明细数据打印模版 (Detail Data Print)      |
| 4  | _ld     | 列表数据 (List Data)                  |
| 5  | _ld_th  | 列表数据的表头 (List Data Table Head)    |
| 6  | _hp     | 帮助 (Help)                         |
| 7  | _im     | 外部数据导入 (Import)                   |
| 8  | ln      | 内部数据关联 (Link)                     |

表 4

#### d) 软件模块编号和配置表的关系

配置表的表名是以模块编号开头的,例如:003007003004,登录后点击任意一个模块,列表页面 左上角都会带有一个"问号"按钮,例如:快捷菜单的配置列表页面,点击"问号"按钮之后,弹出帮助系统, 帮助系统位于界面右侧侧边栏,不同模块的帮助的标题位置都显示模块编号,如下图所示:

|           | ◎ ¥ 致力于快速开发-企业软件研发平 ×        | +                                             |                                      |
|-----------|------------------------------|-----------------------------------------------|--------------------------------------|
| ← ·       | → C ☆ ③ 127.0.0.1:8080/003?\ | velcome                                       | * 😜 0                                |
| 沃客福       | 勒-企业软件研发平台 v 1.1             | III 快捷菜单 ✔ <i>S</i> 常用链接 ✔                    | 某某某部门 - 某某员工账号 🕶 🙄 💡                 |
| NEW       | 功能列表 软件门户 流程实例管              | 理 ×                                           | 模块: 003007003004 x                   |
| •         | 流程编码:                        | ٩                                             | 流程实例数据管理功能模块                         |
|           | □ 流程编码 标题                    | 流程说明 流程创建时间 状态                                | 用于监控流程启动后,产生的流程实例,可以作                |
| <b>NW</b> | 1 🗌 000000001 📑 新员工登记-测试     | <u> 武账号1</u> 企业招聘人才 2020-03-15 19:28:34 【运行中】 | 废该坝工作, 宣看当前的受理情况, 为当前工作<br>增加受理人等操作。 |
| æ         |                              |                                               |                                      |
|           |                              |                                               |                                      |
|           | 20 🛊 14 4 第 1 共1页 🕨          | ) Ó                                           |                                      |

图 47

上图右上角显示的模块: 003007003004, 就是配置快捷菜单的模块编号, 配置快捷菜单功能模块 所对应的配置库表有: 003007003004\_ad、003007003004\_dd、003007003004\_dd\_pt、003007003004\_hp、003007003004\_ld\_th等等...只要是以003007003004 开头的表, 均是该功能模块所对应的配置表。

e) 模版编号和配置数据的关系

模版编号在配置库中被标记为"templid",例如:windowdb\_conf.003007003004\_dd 表对象中就包含 templid 列,值被标记为 1,表示该功能表单的 1 号模版,提交时,负责处理提交请求的 windowdb\_conf.003007003004\_ad 表对象的 templid 值也要被标记为 1,才可以处理提交过来的数据。否则如果两个模版编号不一致,表示不是同一个业务表单。

f) 开启 / 关闭配置库日志

配置库中默认包含三张引擎默认为 BLACKHOLE 的表对象,分别是 db\_log\_get\_static:用于记录 配置 库中 static\_code 表对象所提供的资源请求记录,db\_log\_update\_col:用于记录更新行 sql,db\_log\_update\_row:用于记录更新列 sql,由于 MySQL 的黑洞引擎是不存储数据的,所以默认不记录日志,若需要记录,只需要将存储引擎修改为:MyISAM 即可,反之关闭该日志只需要将相关表引擎 修改为 BLACKHOLE 黑洞引擎即可。

g) 静态网页 html \ javascript \ css 文件配置视图

配置库中 static\_code 视图动态地提供调试系统的伪静态资源,目的是方便统一调试 js 或者网页样 式文件。css 资源文件在调试页面调用路径为:{basePath}/getResource/{id}/css; javascript 脚本 资源文件在调试页面调用路径为:{basePath}/getResource/{id}/js; html 网页资源文件在调试页面 调用的路径为:{basePath}/getResource/{id}/html;以上{basePath}需要更换成项目的基本路径, 而{id}需要更换为 static\_code 视图中 id 的值。Windowdb\_conf.static\_code 视图的字段说明如下表 所示:

| 序 | 静态网页资源配置表-配置库视图对象: windowdb_conf.static_code 字段说明 |          |  |  |
|---|---------------------------------------------------|----------|--|--|
| 号 | 字段名                                               | 说明       |  |  |
| 1 | id                                                | 主键       |  |  |
| 2 | static_code                                       | 静态资源代码   |  |  |
| 3 | note                                              | 静态资源用途说明 |  |  |

表 5

h) 动态 aJax 请求配置表

配置库中 query\_list 表对象用于存储一个可以被 aJax 请求调用服务方法,该方法提供一个 select 查询 sql 语句,用来查询业务库中的数据,反馈到客户端。同时,还可以在查询之前以及查询之后,分别 调用两次写库操作,用来处理同步业务。在 javascript aJax 代码中请求调用的相对网络路径为: {basePath}/query/{code},同时客户端传入的参数,在 sql 语句中用占位符的方式可以获取到,具体 用法表达式: \${参数名}或者'#{参数名}', windowdb\_conf.query\_list 表的字段说明如下表所示:

| 序 |         | 动态 aJax 请求配置表-配置库表对象: windowdb_conf.query_list 字段说明      |
|---|---------|----------------------------------------------------------|
| 号 | 字段名     | 说明                                                       |
| 1 | id      | 主键                                                       |
| 2 | code    | 静态资源代码 (唯一)                                              |
| 3 | visible | 是否可见 (是否生效)                                              |
| 4 | b_sql   | b:befor,在执行查询语句之前执行一条写 sql, 只能以 insert、update、delete 开头  |
| 5 | sql     | 查询语句,只能以 select 开头,只返回一行一列数据                             |
| 6 | a_sql   | a:after,在执行查询语句之之后执行一条写 sql, 只能以 insert、update、delete 开头 |
|   |         |                                                          |

表 6

i) 动态 input 输入组件 checkpoint 查重配置表

配置库中 checkpoint 表对象用于存储一个可以被 aJax 请求调用服务方法,在 javascript aJax 代码中请求 调用的相对网络路径为: \${basePath}/checkpoint/{id},同时客户端传入的参数,在 sql 语句中用占位符 的方式可以获取到,具体用法表达式: \${参数名}或者'#{参数名}',和 query\_list 的区别就是 checkpoint 不执行写库操作, checkpoint 表字段如下表所示:

| 序 | 単      | 字符信息查询接口配置表-配置库表对象: windowdb_conf.query_list 字段说明 |
|---|--------|---------------------------------------------------|
| 号 | 字段名    | 说明                                                |
| 1 | id     | 主键                                                |
| 2 | script | 查询脚本 (SQL 语句) , 只能以 select 开头, 只返回一行一列数据          |
|   |        | 表 7                                               |

# 3. 系统门户版块数据配置

系统门户是指软件登录后的第二个页签"软件门户"见(图 4),包含:通知公告、企业新闻、知识库、新 业务(申请)、我的草稿箱(暂存新业务)、我的待办、我的已办、部门英雄榜、规章制度、个人信息,共计 10个版块。由于版面默认只能显示 9个,所以点击任意版面右上角的"小扳手"按钮,即可修改页面默认显示 的版块。另外还可以通过拖拽的方式重新对版块排序。以上 10个版块,除了"个人信息"、"部门英雄榜"和"新 业务"以外,其它 7个版块各对应一个功能模块。以下将分别介绍 10个版块以及另外 7个模块所对应的数据配 置以及涉及的数据库对象。

1.1.配置通知公告栏目

通知公告栏目位于图 4 第一个版块,其中还包含一个更多列表,点击通知公告栏目右上角"…"更多按钮即 可打开通知公告模块的详细列表页面。

| 序 | 门户版块通知公告配置对象(portal_p2)-配置库(windowdb_conf)相关对象清单 |    |                 |  |  |
|---|--------------------------------------------------|----|-----------------|--|--|
| 号 | 对象名                                              | 类型 | 说明              |  |  |
| 1 | portal_p2_dd                                     | 表  | 首页版块列表查询数据      |  |  |
| 2 | portal_p2_ld_th                                  | 表  | 首页版块列表表头 (隐藏表头) |  |  |

通知公告首页版块 (只取7条数据) 相关配置对象清单如下表所示:

表 8

除了软件门户页面以外,通知公告还是系统内置的功能,在登录系统之后,鼠标滑过左侧菜单时,会呼出 系统隐藏式菜单,点击通知公告,将会打开通知公告功能模块的列表页面,如下图所示:

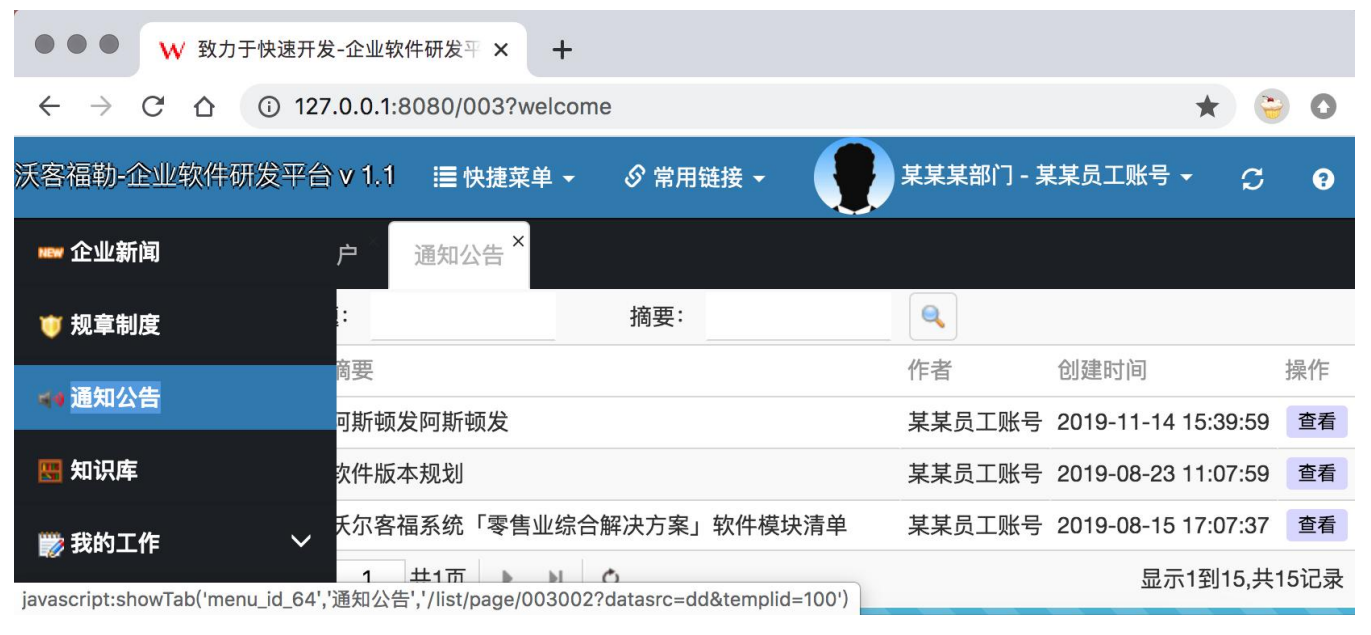

图 48

该模块由一个带分页的列表页面组成,同时提供了查看、打印两种功能。而新发布通知公告则需要通过软件门户页面的"新业务"版块的"发布通知公告"作为发通知流程的入口。发通知的具体入口位置见图 4。

#### 通知公告模块配置对象清单如下表所示:

| 序 | 通知公告模块配置表(003002)-配置库(windowdb_conf)相关对象清单 |    |                                  |
|---|--------------------------------------------|----|----------------------------------|
| 号 | 对象名                                        | 类型 | 说明                               |
| 1 | 003002_dd                                  | 表  | 通知公告表单项配置数据,以及列表页面查询数据。          |
| 2 | 003002_ld_th                               | 表  | 通知公告列表表头                         |
| 3 | 003002_ad                                  | 表  | 用于处理添加以及修改动作                     |
| 4 | 003002_dd_pt                               | 表  | 用于解析通知正文的显示模版,以及打印模版             |
| 5 | 003002_ld                                  | 视图 | 通知公告明细数据视图(视图查询为明细页面以及打印页面提供数据)。 |
|   |                                            |    |                                  |

#### 表 9

#### 1.2. 配置企业新闻

企业新闻栏目位于图 4 第二个版块,其中还包含一个更多列表,点击企业新闻栏目右上角"..."更多按钮即 可打开企业新闻模块的详细列表页面。

企业新闻首页版块 (只取7条数据) 相关配置对象清单如下表所示:

| 序 | 门户版块企业新闻配置对象(portal_p7)-配置库(windowdb_conf)相关对象清单 |    |                |  |
|---|--------------------------------------------------|----|----------------|--|
| 号 | 对象名                                              | 类型 | 说明             |  |
| 1 | portal_p7_dd                                     | 表  | 首页版块列表查询数据     |  |
| 2 | portal_p7_ld_th                                  | 表  | 首页版块列表表头(隐藏表头) |  |

除了软件门户页面以外,企业新闻还是系统内置的功能,在登录系统之后,鼠标滑过左侧菜单时,会呼出 系统隐藏式菜单,点击企业新闻,将会打开企业新闻功能模块的列表页面,如下图所示:

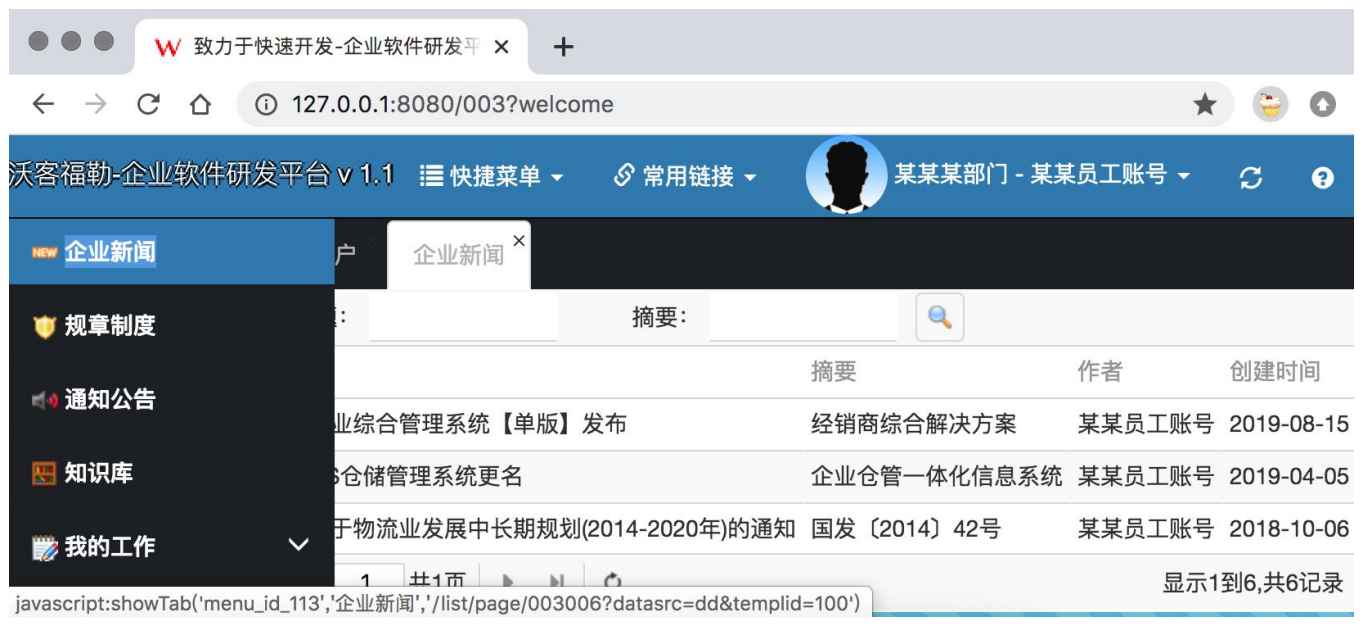

图 49

该模块由一个带分页的列表页面组成,同时提供了查看、打印两种功能。而新发布企业新闻则需要通过软件门户页面的"新业务"版块的"发布企业新闻"作为发布新闻流程的入口。发布新闻的具体入口位置见图 4。

#### 企业新闻模块配置对象清单如下表所示:

| 序 | 企业新闻模块配置表(003006)-配置库(windowdb_conf)相关对象清单 |    |                                  |  |  |
|---|--------------------------------------------|----|----------------------------------|--|--|
| 号 | 对象名                                        | 类型 | 说明                               |  |  |
| 1 | 003006_dd                                  | 表  | 企业新闻表单项配置数据,以及列表页面查询数据。          |  |  |
| 2 | 003006_ld_th                               | 表  | 企业新闻列表表头                         |  |  |
| 3 | 003006_ad                                  | 表  | 用于处理添加以及修改动作                     |  |  |
| 4 | 003006_dd_pt                               | 表  | 用于解析新闻正文的显示模版,以及打印模版             |  |  |
| 5 | 003006_ld                                  | 视图 | 企业新闻明细数据视图(视图查询为明细页面以及打印页面提供数据)。 |  |  |
| 6 | 003006_hp                                  | 表  | 企业新闻帮助系统配置表                      |  |  |

表 11

#### 1.3.配置知识库

企业知识库栏目位于图 4 第二个版块,其中还包含一个更多列表,点击知识库栏目右上角"…"更多按钮即 可打开知识库模块的详细列表页面。

企业知识库首页版块(只取7条数据)相关配置对象清单如下表所示:

| 序 | 门户版块知识库配置对象(portal_p9)-配置库(windowdb_conf)相关对象清单 |    |                |  |
|---|-------------------------------------------------|----|----------------|--|
| 号 | 对象名                                             | 类型 | 说明             |  |
| 1 | portal_p9_dd                                    | 表  | 首页版块列表查询数据     |  |
| 2 | portal_p9_ld_th                                 | 表  | 首页版块列表表头(隐藏表头) |  |

除了软件门户页面以外,知识库还是系统内置的功能,在登录系统之后,鼠标滑过左侧菜单时,会呼出系统隐藏式菜单,点击知识库,将会打开企业知识库功能模块的列表页面,如下图所示:

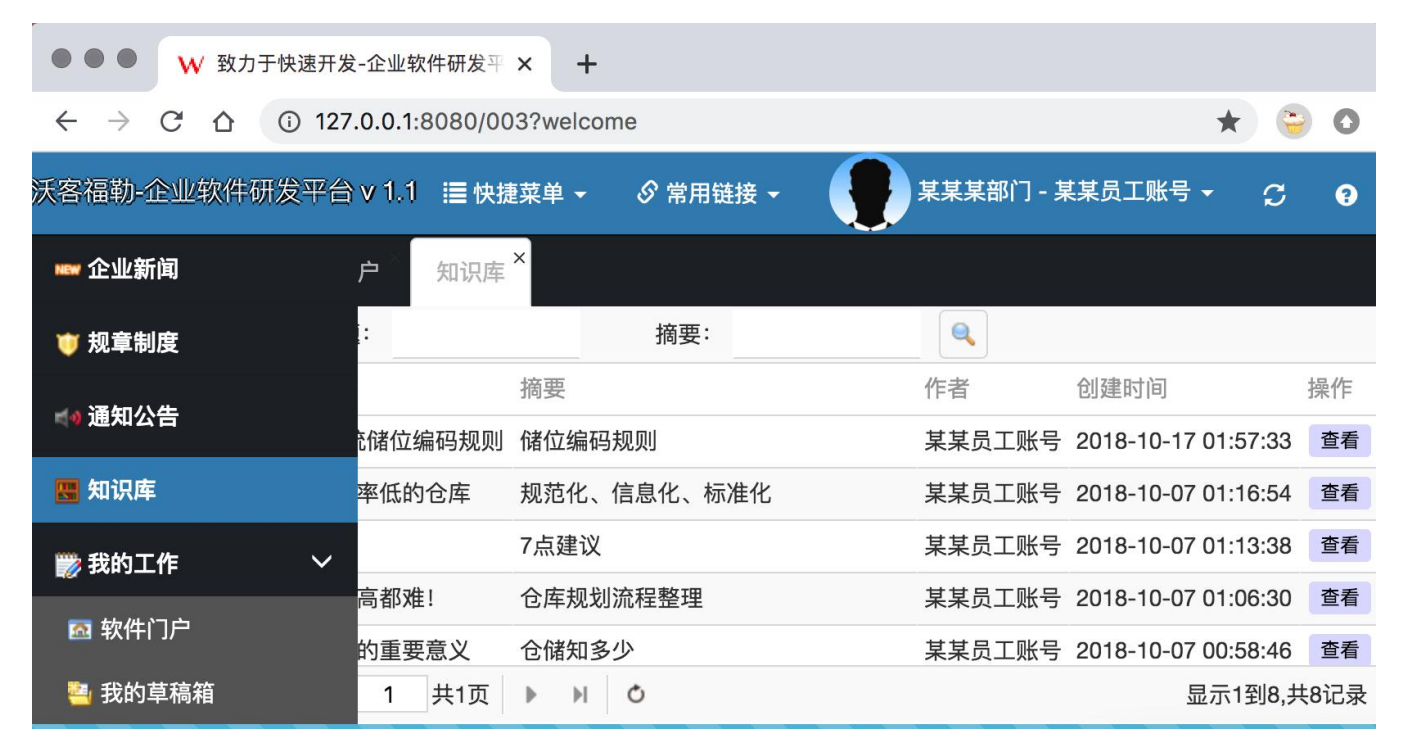

图 50

该模块由一个带分页的列表页面组成,同时提供了查看、打印两种功能。而发布新的知识则需要通过软件 门户页面的"新业务"版块的"工作经验分享"作为发布知识流程的入口。发布知识的具体入口位置见图 4。

企业知识库模块配置表 (003017) - 配置库 (windowdb\_conf) 相关对象清单 序 号 对象名 类型 说明 企业知识库表单项配置数据,以及列表页面查询数据。 003017 dd 表 1 表 企业知识库列表表头 2 003017\_ld\_th 表 用于处理添加以及修改动作 3 003017 ad 4 003017\_dd\_pt | 表 用于解析知识正文的显示模版,以及打印模版 5 视图 企业知识明细数据视图(视图查询为明细页面以及打印页面提供数据)。 003017\_ld 表 13

企业知识库模块配置对象清单如下表所示:

# 1.4.配置新业务

企业门户中的"新业务"版块是所有流程类业务的统一入口,凡是流程将第一个节点定义为"非功能性流程节 点"的流程,均会将流程定义的名称显示在此处,并且点击之后调用对应功能的添加数据表单。

| 序 | 门户版块知识库配置对象(portal_p5)-配置库(windowdb_conf)相关对象清单 |    |                                        |  |
|---|-------------------------------------------------|----|----------------------------------------|--|
| 号 | 对象名                                             | 类型 | 说明                                     |  |
| 1 | portal_p5_ad                                    | 视图 | 点击业务表单确定按钮确定保存数据时要执行的 sql 语句配置表        |  |
| 2 | portal_p5_dd                                    | 视图 | 不同类型的业务表单解析表                           |  |
| 3 | portal_p5_st 视图 新业务版块显示的按钮解析表。                  |    |                                        |  |
|   |                                                 |    | st: string 该表 sql 返回一个完整的 html 编码的字符串。 |  |

软件门户新业务版块配置对象清单如下表所示:

表 14

1.5.配置我的草稿箱

"我的草稿箱"用于刚刚保存且未提交的业务,例如:刚刚拟订初稿的新闻,刚刚填写的新员工登记表或者 刚刚编写好还没有发布的通知...等等,"我的草稿箱"栏目位于图 4 第七个版块,其中还包含一个更多列表,点 击"我的草稿箱"右上角"..."更多按钮即可打开知识库模块的详细列表页面。另外还可以通过点击"功能列表"中 "我的工作"版块的"我的草稿箱"进入。

我的草稿箱首页版块 (只取7条数据) 相关配置对象清单如下表所示:

| 序 | 门户版块我的草稿箱配置对象(portal_p4)-配置库(windowdb_conf)相关对象清单 |    |                |  |  |
|---|---------------------------------------------------|----|----------------|--|--|
| 号 | 对象名                                               | 类型 | 说明             |  |  |
| 1 | portal_p4_dd                                      | 表  | 首页版块列表查询数据     |  |  |
| 2 | portal_p4_ld_th                                   | 表  | 首页版块列表表头(隐藏表头) |  |  |
|   |                                                   |    |                |  |  |

表 12

除了软件门户页面以外,我的草稿箱还是系统内置的功能,在登录系统之后,鼠标滑过左侧菜单时,会呼 出系统隐藏式菜单,展开"我的工作"下拉箭头,点击"我的草稿箱",将会打开我的草稿箱功能模块的列表页面, 如下图所示:

#### WORKFLOW-沃客福勒 企业软件研发平台 v 1.1

| ● ● ● W 致力于快                               | 速开发-企业软件码     | 开发平 × +             |        |               |            |
|--------------------------------------------|---------------|---------------------|--------|---------------|------------|
| $\leftarrow$ $\rightarrow$ C $\triangle$ ( | 127.0.0.1:808 | 30/003?welcome      |        |               | * 😇 O      |
| 沃客福勒-企业软件研发                                | ₹平台 v 1.1 📲   | ≣快捷菜单 → 🔊 常,        | 用链接 🗕  | 某某某部门 - 某某员   | 工账号 - 💭 💡  |
| ₩₩ 企业新闻                                    | 户《我           | 的草稿箱×               |        |               |            |
| 💗 规章制度                                     |               | 任务编码:               |        |               |            |
| <b>《</b> 》语句八先                             | 编码            | 创建时间                | 创建人    | 标题            | 流程说明 操作    |
|                                            | 000001        | 2020-03-15 19:28:34 | 某某员工账号 | 📑 新员工登记-测试账号1 | 企业招聘人才 🥒 💆 |
| 🖽 知识库                                      |               |                     |        |               |            |
| 뺋 我的工作                                     | ~             |                     |        |               |            |
| 🔤 软件门户                                     |               |                     |        |               |            |
| 🍓 我的草稿箱                                    |               |                     |        |               |            |
| 🔝 我的待办                                     |               |                     |        |               |            |
| ~~~~~~~~~~~~~~~~~~~~~~~~~~~~~~~~~~~~~      |               |                     |        |               |            |
| 🔅 系统管理                                     | $\checkmark$  |                     |        |               |            |
|                                            | 1 共           | 1页 🕨 🕅 💍            |        |               | 显示1到1,共1记录 |

图 50

该模块由一个带分页的列表页面组成,同时提供了编辑、流程提交两种功能,点击列表页右侧"笔形"按钮 可以继续编辑该业务初稿,而编辑完成后,需要点击"笔形"按钮旁边的流程处理按钮,呼出该业务的流程处理 面板提交该笔业务。关于流程的配置,请参考第三章中关于流程的相关章节以及重点结合第四章中关于流程配 置的相关章节。

#### 1.6. 配置我的待办

"我的待办"用于登录人的所有待办业务,例如:提交给我需要我来审核的新闻稿,提交给我的新员工入职 申请或者提交给我需要审核的通知...等等,"我的待办"栏目位于图 4 第八个版块,其中还包含一个更多列表, 点击"我的待办"右上角"..."更多按钮即可打开待办模块的详细列表页面。另外还可以通过点击"功能列表"中"我 的工作"版块的"我的待办"进入。

| 序     | <br>门户版块我的待办配置对象(portal_p1)-配置库(windowdb_conf)相关对象清单 |    |                |  |
|-------|------------------------------------------------------|----|----------------|--|
| 号     | 对象名                                                  | 类型 | 说明             |  |
| 1     | portal_p1_dd                                         | 表  | 首页版块列表查询数据     |  |
| 2     | portal_p1_ld_th                                      | 表  | 首页版块列表表头(隐藏表头) |  |
| -<br> |                                                      |    |                |  |

我的待办首页版块(只取7条数据)相关配置对象清单如下表所示:

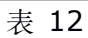

除了软件门户页面以外,我的待办还是系统内置的功能,在登录系统之后,鼠标滑过左侧菜单时,会呼出 系统隐藏式菜单,展开"我的工作"下拉箭头,点击"我的待办",将会打开我的待办功能模块的列表页面,如下 图所示:

| ● ● ● ₩ 致力于快速开发 | -企业软件研发平 × +                                           |           |    |
|-----------------|--------------------------------------------------------|-----------|----|
| ← → C ☆ ③ 127.  | 0.0.1:8080/003?welcome                                 | * 😌 (     | D  |
| 沃客福勒-企业软件研发平台   | v 1.1 🛛 ≔ 快捷菜单 🗸 🖉 常用链接 🕶 🛛 🕢 某某某部门 - 某某员工账·           | 号- ℃ (    | ?  |
| ₩₩ 企业新闻         | 户 我的待办 × 我的待办 ×                                        |           |    |
| 💗 规章制度          | 任务编码:                                                  |           |    |
| <b>《</b> 通知八牛   | 提交人 标题                                                 | 流程说明 搊    | 操作 |
|                 | K号 某某员工账号 📑 [ <u>入职手续]某某员工账号05-28 19:39新员工登记-测试账号1</u> | 企业招聘人才 💈  | 2  |
| 图 知识库           |                                                        |           |    |
| 📸 我的工作 🛛 🗸 🗸    |                                                        |           |    |
| 亟 软件门户          |                                                        |           |    |
| 🍓 我的草稿箱         |                                                        |           |    |
| <b>E</b> 我的待办   |                                                        |           |    |
| ◎ 我的已办          |                                                        |           |    |
| 🔅 系统管理 🛛 🗸 🗸    | 1 共1页 ▶ ▶ ○                                            | 显示1到1,共1记 | 渌  |

图 50

该模块由一个带分页的列表页面组成,同时提供了查看、流程提交两种功能,点击业务"标题"可以查看该 业务单据,而点击右侧的流程处理按钮,呼出该业务的流程处理面板提交该笔业务。关于流程的配置,请参考 第三章中关于流程的相关章节以及重点结合第四章中关于流程配置的相关章节。 1.7.配置我的已办

"我的已办"用于登录人查看历史受理的业务单据以及受理的流程轨迹,我的已办"栏目位于图 4 第九个版 块,其中还包含一个更多列表,点击"我的已办"右上角"…"更多按钮即可打开已办模块的详细列表页面。另外 还可以通过点击"功能列表"中"我的工作"版块的"我的已办"进入。

| 序 | 门户版块我的已办配置对象(portal_p3)-配置库(windowdb_conf)相关对象清单 |    |                |  |
|---|--------------------------------------------------|----|----------------|--|
| 号 | 对象名                                              | 类型 | 说明             |  |
| 1 | portal_p3_dd                                     | 表  | 首页版块列表查询数据     |  |
| 2 | portal_p3_ld_th                                  | 表  | 首页版块列表表头(隐藏表头) |  |

我的已办首页版块(只取7条数据)相关配置对象清单如下表所示:

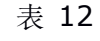

| ●●●● ₩ 致力于快速开发                                                | -企业软件研发平 × +            |            |                     |            |
|---------------------------------------------------------------|-------------------------|------------|---------------------|------------|
| $\leftrightarrow$ $\rightarrow$ C $\triangle$ $\bigcirc$ 127. | .0.0.1:8080/003?welcome |            |                     | * 😌 O      |
| 沃客福勒-企业软件研发平台                                                 | ∨ 1.1 🔚 快捷菜单 🗸 🖉        | 『常用链接 ►    | 某某某部门 - 某某          | 员工账号 🚽 😴 💡 |
| 🖙 企业新闻                                                        | 户 我的已办 ×                |            |                     |            |
| 💗 规章制度                                                        |                         |            |                     |            |
| <b>一、</b> 还如八牛                                                | 标题                      | 流程说明       | 流程创建时间              | 操作         |
| 특% 通知公告                                                       | 📑 新员工登记-测试账号1 【运行       | 行中】 企业招聘人才 | 2020-03-15 19:28:34 | ©          |
| 🔣 知识库                                                         |                         |            |                     |            |
| 📸 我的工作 🛛 🗸 🗸                                                  |                         |            |                     |            |
| 亟 软件门户                                                        |                         |            |                     |            |
| 🦉 我的草稿箱                                                       |                         |            |                     |            |
| 謳 我的待办                                                        |                         |            |                     |            |
| ▲ 我的已办                                                        |                         |            |                     |            |
| 🔅 系统管理 💦 🗸 🗸                                                  | 1 共1页 ▶ ▶ ⊘             |            |                     | 显示1到1,共1记录 |
|                                                               |                         | 图 50       |                     |            |

该模块由一个带分页的列表页面组成,同时提供了查看业务单据、查看流程历史轨迹两种功能,点击业务"标题"可以查看该业务单据,而点击右侧的流程处理按钮,呼出该业务的流程处理面板查看流程的处理轨迹。

#### 1.8.配置部门英雄榜

企业门户中的"部门英雄榜"版块用于按照系统预定规则统计所有登录用户行为积分的统计报告。可以点击 任意版块右上角"小扳手"按钮,将"部门英雄榜"显示在首页。企业在定好规则后可以据此报表作为考核业绩的 参考依据之一。关于积分的统计规则设置,请参考第四章第2节第2.15章节,关于提交执行动作配置的介绍。

| 序 | 门户版块知识库配置对象(portal_p11)-配置库(windowdb_conf)相关对象清单 |    |            |  |
|---|--------------------------------------------------|----|------------|--|
| 号 | 对象名                                              | 类型 | 说明         |  |
| 1 | portal_p11_dd                                    | 视图 | 首页版块列表查询数据 |  |
| 2 | portal_p11_ld_th 视图 首页版块列表表头(隐藏表头)               |    |            |  |
|   | + 40                                             |    |            |  |

#### 1.9. 配置规章制度

企业的规章制度公示栏目位于图 4 第三个版块,其中还包含一个更多列表,点击规章制度栏目右上角"…" 更多按钮即可打开规章制度模块的详细列表页面。

企业规章制度首页版块 (只取7条数据) 相关配置对象清单如下表所示:

| 序 | 门户版块规章制度公示栏目配置对象(portal_p10)-配置库(windowdb_conf)相关对象清单 |    |                 |  |  |
|---|-------------------------------------------------------|----|-----------------|--|--|
| 号 | 对象名                                                   | 类型 | 说明              |  |  |
| 1 | portal_p10_dd                                         | 表  | 首页版块列表查询数据      |  |  |
| 2 | portal_p10_ld_th                                      | 表  | 首页版块列表表头 (隐藏表头) |  |  |
| - |                                                       |    |                 |  |  |

表 12

除了软件门户页面以外,规章制度还是系统内置的功能,在登录系统之后,鼠标滑过左侧菜单时,会呼出 系统隐藏式菜单,点击规章制度,将会打开企业规章制度管理模块的列表页面,如下图所示:

|                          | ₩ 致力 <sup>:</sup> | 于快速开发-企业软件研发平 🗙         | +       |     |   |
|--------------------------|-------------------|-------------------------|---------|-----|---|
| $\leftarrow \rightarrow$ | C A               | () 127 0 0 1·8080/0032v | welcome | + 💿 | 0 |

| 沃客福勒-企业软件研发                                | ≷平台 v 1.1              | 🔳 快捷菜单 ▾                   | <i>S</i> 常用链接 <del>▼</del> |         | 某某某部门 - ‡ | 某某员工账号 🗸 📿 🧯       | C 9   |
|--------------------------------------------|------------------------|----------------------------|----------------------------|---------|-----------|--------------------|-------|
| ☞ 企业新闻                                     | 户 × 规                  | l章制度 ×                     |                            |         |           |                    |       |
| 💗 规章制度                                     | :                      |                            | 摘要:                        |         | 9         |                    |       |
| <b>ゴ</b> 4 通知公告                            | 摘要                     |                            |                            |         | 作者        | 创建时间               | 操作    |
|                                            |                        |                            |                            |         | 某某员工账号    | 2019-06-21 11:46:2 | 23 查看 |
| 🖫 知识库                                      |                        |                            |                            |         | 某某员工账号    | 2019-06-21 11:40:3 | 38 查看 |
| 🗱 我的工作                                     | $\sim$                 |                            |                            |         | 某某员工账号    | 2019-06-20 12:03:0 | )5 查看 |
|                                            | 仅供                     | 参考                         |                            |         | 某某员工账号    | 2018-10-07 05:19:5 | 50 查看 |
| <b>袋系统管理</b><br>iavascript:showTab('menu i | ✓ 1 ± ± d 47101'.'规章制度 | 1市<br>[].'/list/page/00301 | 8?datasrc=dd&templi        | d=100') |           | 显示1到12,            | 共12记录 |

图 50

该模块由一个带分页的列表页面组成,同时提供了查看、打印两种功能。而发布新的规章制度则需要通过软件门户页面的"新业务"版块的"规章制度制订"作为公布新制度流程的入口。公布制度的具体入口位置见图 4.

| 序 | 企业规章制度模块配置表 (003018) -配置库 (windowdb_conf) 相关对象清单 |    |                                    |
|---|--------------------------------------------------|----|------------------------------------|
| 号 | 对象名                                              | 类型 | 说明                                 |
| 1 | 003018_dd                                        | 表  | 企业规章制度表单项配置数据,以及列表页面查询数据。          |
| 2 | 003018_ld_th                                     | 表  | 企业规章制度列表表头                         |
| 3 | 003018_ad                                        | 表  | 用于处理添加以及修改动作                       |
| 4 | 003018_dd_pt                                     | 表  | 用于解析规章制度正文的显示模版,以及打印模版             |
| 5 | 003018_ld                                        | 视图 | 企业规章制度明细数据视图(视图查询为明细页面以及打印页面提供数据)。 |

企业规章制度模块配置对象清单如下表所示:

# 1.10. 配置个人信息

该版块显示了当前登录人的照片、姓名、昵称、部门、角色、岗位、手机号码以及一段简要的说明文字。

软件门户个人信息版块配置对象清单如下表所示:

| 序 | 门户版块个人信息配置对象(portal_p6)-配置库(windowdb_conf)相关对象清单 |    |                                         |  |  |
|---|--------------------------------------------------|----|-----------------------------------------|--|--|
| 号 | 对象名                                              | 类型 | 说明                                      |  |  |
| 1 | portal_p6_st                                     | 视图 | 个人信息显示的文本解析视图。                          |  |  |
|   |                                                  |    | st: string 该视图 sql 返回一个完整的 html 编码的字符串。 |  |  |

表 21

四、配置业务组件

#### 1. 功能组件配置-列表组件

本系统全部的列表页面,包括门户中的列表数据,均为列表组件配置并解析生成网页,网页的通用 URL 入口为:/list/page/{功能编码}?datasrc=dd&templid=100(有表头)和/list/noheader/{功能编码}?datasrc=dd&templid=100(无表头),两个接口功能一致,其中功能编码参数需要参考"系统管理"模块的"功能权限管理"列表页中的"编码"列,也可以参考软件帮助面板上方的"模块"编号;参数 datasrc=dd 表示列表页数据是通过 windowdb\_conf.{功能编码}\_dd 表中的 templid=100 的 SQL 语句获取的;如果没有这两个参数,系统会默认从 windowdb\_conf.{功能编码}\_ld 视图中获取数据。

该接口参数如下表所示:

| 序 | 列表组件接口地址: /list/page/{功能编码}, /list/noheader/{功能编码} |     |                                                      |  |  |
|---|----------------------------------------------------|-----|------------------------------------------------------|--|--|
| 号 | 参数名                                                | 参数值 | 说明                                                   |  |  |
| 1 | datasrc                                            | dd  | 该列表数据来源于 windowdb_conf.{功能编码}_dd 的配置库对象中记录的          |  |  |
|   |                                                    |     | sql 字符串,如果没有该参数则该列表数据来源于 windowdb_conf.{功能编          |  |  |
|   |                                                    |     | 码}_ld 的视图                                            |  |  |
| 2 | templid                                            | 100 | 该列表数据来源于 windowdb_conf. {功能编码}_dd 表 templid=100 的记录值 |  |  |
|   |                                                    |     | (sql)执行后的结果集(datasrc必须等于 dd 的前提下)                    |  |  |
| 3 | page                                               | 1   | 当前页码                                                 |  |  |
| 4 | rows                                               | 20  | 每页显示行数                                               |  |  |

#### 表 22

该接口涉及配置表如下所示:

| 序 |              |    |                               |  |  |  |
|---|--------------|----|-------------------------------|--|--|--|
| 号 | 对象名          | 类型 | 说明                            |  |  |  |
| 1 | {功能编码}_dd    | 表  | 表单项配置数据,以及列表页面查询数据。           |  |  |  |
| 2 | {功能编码}_ld    | 视图 | 明细数据视图 (视图查询为明细页面以及打印页面提供数据)。 |  |  |  |
| 3 | {功能编码}_ld_th | 表  | 列表表头配置                        |  |  |  |

#### 表 23

#### 1.1.表头定义-定义导出数据列

数据库配置表快速定位: windowdb\_conf.{模块编号}\_ld\_th

描述:列表的表头定义配置表默认只有三行数据,必须带有一个 id 列。默认还会带有 checkbox 的描述 列,用于描述列表的 checkbox,其它列由设计人员自行定义,id=2 的数据为导出列定义。

```
导出按钮代码:
```

```
<a href="javascript:saveSearch();" title="将查询的单页或者多页数据导出为 xls 格式文件"></a> <a href="javascript:saveSelect();" title="将勾选的数据导出为 xls 格式文件"></a>
```

saveSearch 方法导出的是被检索出的结果,包含第二页第三页...直到最后一页,而 saveSelect 方法必须要求选中数据行,才会导出数据。

导出列规则: id = 2, 且值是"1,"为前缀的数据列, 默认会被导出到 excel 文件中。其它数据不会被导入, 但是会被解析到 html 网页中作为网页的一部分。

1.2.表头定义-定义查询条件

数据库配置表快速定位: windowdb\_conf.{模块编号}\_ld\_th, windowdb\_conf.{模块编号}\_dd, windowdb\_conf.{模块编号}\_ld

描述:列表的表头定义配置表默认只有三行数据,必须带有一个 id 列。默认还会带有 checkbox 的描述 列,用于描述列表的 checkbox,其它列由设计人员自行定义,id=3 的数据为检索列定义。该列中的值如果 包含 input 标签,则第一个 input 标签会自动加上字段名作为 input 的 name,点击列表查询按钮,则会将该 值传递后台检索处理。而该 input 的样式名即 class=".like."表示模糊匹配(like `%%'), class=".eq." 表示精确匹配(=), class=".gt."表示大于(>), class=".lt."表示小于(<), class=".in."表示包含 (in(...)), class=".between."则表示 SQL 语句中的 between and 第一个 input 的 name 后半部分等 于.between.min.第二个 input 的 name 后半部分等于.between.max.,具体使用的方法请参考数据库中的 示例。若该数据列表不需要额外的查询组件作为辅助,需要在第一列的第三行申明:"<!-- no search button -->"则列表页面上方不会解析出一个默认的查询按钮。

1.3.表头定义-定义分页

代码: <script>\$('#dg').datagrid({pageList: [10, 20, 30]});</script>

参数: pageList: 提供分页的列表行数

代码位置: windowdb\_conf.{模块编号}\_ld\_th

描述:列表默认每页 20 行数据,该方法定义除了默认行数外,支持每页数据的可选行数数值。

1.4.表头定义-定义添加按钮

代码: <a href="javascript:add({templid});" title="根据指定的格式弹出添加页面"></a> 参数: templid:模版 id, 对应的表单模版。

代码位置: windowdb\_conf.{模块编号}\_ld\_th

描述: js 方法 add,调用弹出窗口, 该窗口根据 templid, 解析 windowdb\_conf.{模块编号}\_dd 表中 templid 字段为 add 方法中参数传递的数值。

1.5.表头定义-定义编辑按钮

代码: <button onclick='openurl("窗口标题","\${basePath}/datail/showAdd/page/{模块编号}/{templid}?id={数据主键id}");'>修改</button>

参数: templid:模版 id, 对应的表单模版。

代码位置: windowdb\_conf.{模块编号}\_dd, windowdb\_conf.{模块编号}\_ld

描述: js 方法 openurl,调用弹出窗口, 该窗口根据 templid, 解析 windowdb\_conf.{模块编号}\_dd 表 中 templid 字段对应的数值。

1.6.表头定义-定义帮助按钮以及帮助内容

代码: <a href="javascript:help({id});" title="弹出右侧帮助侧边栏内容"></a>

参数: id, windowdb\_conf.{模块编号}\_hp 表中的 id。

代码位置: windowdb\_conf.{模块编号}\_ld\_th

描述: js 方法 help,调用对应模块的帮助窗口, 该窗口根据 id, 解析 windowdb\_conf.{模块编号}\_hp 表中 id 字段为 help 方法中参数传递的数值的内容。

1.7.列表数据定义-定义 SQL 语句查询列表数据

位置: windowdb\_conf.{模块编号}\_dd

描述:windowdb\_conf.{模块编号}\_dd 表中 templid 对应值是列表接口 url 中传递过来的值,例如:url 中传递 templid=100,则 windowdb\_conf.{模块编号}\_dd 表中需要建立一行 templid=100 的记录,其 value 字段保存一段 select 查询语句,查询语句查询出的字段,需要和 windowdb\_conf.{模块编号}\_ld\_th 表中的字段对应。

1.8.列表数据定义-绑定数据库视图 (view) 方式查询列表数据

位置: windowdb\_conf.{模块编号}\_ld

描述: windowdb\_conf.{模块编号}\_ld 视图。列表接口未指明 datasrc 为 dd 的情况下默认显示的数据, 以及详细显示页面和详细打印的数据。

1.9.列表数据定义-定义数据伪删除 (可见、不可见)

位置: windowdb\_conf.{模块编号}\_dd, windowdb\_conf.{模块编号}\_ld

代码: <button onclick="visible({业务表名},{id})">生效</button><button onclick="unvisible({业务表名},{id})">作废</button>

描述: 设置业务表中 visible 字段的开和关,从而控制业务数据是否可见(是否生效)从而达到标记业务数据状态的目的。

1.10.列表数据定义-数据行中定义呼出流程面板按钮

位置: windowdb\_conf.{模块编号}\_dd, windowdb\_conf.{模块编号}\_ld

代码: <button onclick="showTask({模块编号},{taskid})">提交</button>

描述: 根据模块编号和流程任务 ID 呼出流程面板。处理流程待办任务。

taskid: windowdb.wf\_ins\_task.id, 对应业务库中的流程实例表的主键 ID

1.11.列表数据定义-列表数据打印模版定义

位置: windowdb\_conf.{模块编号}\_dd\_pt, windowdb\_conf.{模块编号}\_ld

代码: <a href="javascript:printSearch({printid});"

title="将查询的单页或者多页数据根据特定格式打印出来"></a>

- <a href="javascript:printSelect({printid});"
  - title="将勾选的数据根据特定格式打印出来"></a>
- 描述:根据打印模版编号弹出数据面板。打印业务数据。

printid: windowdb\_conf.{模块编号}\_dd\_pt.id, 对应打印模版表的主键 ID。

2. 功能组件配置-表单组件

数据库配置表快速定位: windowdb\_conf.{模块编号}\_dd, windowdb\_conf.{模块编号}\_ad 描述: 系统表单统一为弹出窗口样式, 弹出窗口中带有单个或多个页签(例如: 图 7 所示),每个页签中 又有若干行不同类型的数据输入框,右下方带有一个确定按钮用于保存填写的数据,若数据未按要求填写,会 自动跳转到有问题的页签。另外右下方默认还带有一个取消按钮,用于取消保存填写的表单数据。点击确认之 后,系统会取 windowdb\_conf.{模块编号}\_ad 表中的 SQL 语句来执行,执行过 SQL 语句之后,表单数据 以及关联的业务数据都将同步到业务库中。以下章节将逐一介绍表单中的各个输入框。

3. 表单组件-单行文本录入框组件

数据库配置表快速定位:windowdb\_conf.{模块编号}\_dd,windowdb\_conf.{模块编号}\_ad 描述:系统表单统一为弹出窗口样式,弹出窗口中带有单个或多个页签(例如:图7所示),每个页签中 又有若干行不同类型的数据输入框,右下方带有一个确定按钮用于保存填写的数据,若数据未按要求填写,会 自动跳转到有问题的页签。另外右下方默认还带有一个取消按钮,用于取消保存填写的表单数据。点击确认之 后,系统会取windowdb\_conf.{模块编号}\_ad 表中的 SQL 语句来执行,执行过 SQL 语句之后,表单数据 以及关联的业务数据都将同步到业务库中。windowdb\_conf.{模块编号}\_dd 表则负责存储模块表单的配置 数据,表字段如下所示:

| 序 |         | 配置表单数据表: windowdb_conf.{模块编号}_dd 字段说明          |
|---|---------|------------------------------------------------|
| 号 | 字段名     | 说明                                             |
| 1 | id      | 主键                                             |
| 2 | templid | 模版 id,相同模块可以有多套模版。例如:员工表在初次采集和修改数据时表单项不同。      |
| 3 | group   | 表单项分组, 解析到页面时就是表单的页签, 表单必须至少有一个页签。             |
| 4 | name    | 表单项的 label 标签。                                 |
| 5 | value   | 表单项的默认值。注意:除了 script 和 html 组件,其余都是 SQL 语句返回值。 |
| 6 | editor  | 表单输入组件                                         |
| 7 | dbcol   | 对应数据库字段名称,解析到网页时就是 input 的 name,注意:小数点自动转换下划线  |
|   |         | 表 24                                           |

以下章节将逐一介绍表单中的各个输入框,对应配置数据是 windowdb\_conf.{模块编号}\_dd.editor.

3.1.表单组件-多行图文混排录入框组件

代码: {"type":"wang","options":{"required":true}}

| 序 |          | wang 组件其它选项 (options) 说明 |                                         |  |  |  |
|---|----------|--------------------------|-----------------------------------------|--|--|--|
| 号 | 名称       | 类型                       | 说明                                      |  |  |  |
| 1 | height   | 数字                       | 组件的高度                                   |  |  |  |
| 2 | required | 布尔                       | true 表示该组件必须不能为空, false 表示可以为空。默认 false |  |  |  |
|   |          |                          |                                         |  |  |  |

表 25

# 3.2.表单组件-多行文本录入框组件

| ハトナコ   | المحيد مطرب وطالب الجمير وطال | <b></b>         |                     |
|--------|-------------------------------|-----------------|---------------------|
| 11[1]: | { "type": "textarea"          | , "options" : { | ["multiline":true}} |

| 序 |           |     |                                             |  |
|---|-----------|-----|---------------------------------------------|--|
| 号 | 名称        | 类型  | 说明                                          |  |
| 1 | multiline | 布尔  | true 表示多行, false 表示单行, 默认 false             |  |
| 2 | height    | 数字  | 组件的高度                                       |  |
| 3 | value     | 字符串 | 组件内默认显示的值                                   |  |
| 4 | prompt    | 字符串 | 组件为空时组件内显示的提示性文本                            |  |
| 5 | readonly  | 布尔  | true 表示该组件的值不可被修改, false 表示可以被修改值, 默认 false |  |
| 6 | disabled  | 布尔  | true 表示该组件不可用, false 表示该组件可用, 默认 false      |  |
| 7 | editable  | 布尔  | true 表示该组件可以被编辑, false 表示该组件不可以被编辑, 默认 true |  |
| 8 | validType | 字符串 | 表单校验脚本。例如: ['length[2,255]表示字符长度从 2 到 255。  |  |
| 9 | required  | 布尔  | true 表示该组件必须不能为空, false 表示可以为空。默认 false     |  |

表 26

# 3.3.表单组件-数字录入框组件

# 代码: {"type":"numberbox","options":{"required":true}}

| 序 |           |     | numberbox 组件其它选项(options)说明                 |
|---|-----------|-----|---------------------------------------------|
| 号 | 名称        | 类型  | 说明                                          |
| 1 | min       | 数字  | 最小数值                                        |
| 2 | max       | 数字  | 最大数值                                        |
| 3 | value     | 数字  | 组件内默认显示的值                                   |
| 4 | prompt    | 字符串 | 组件为空时组件内显示的提示性文本                            |
| 5 | precision | 数字  | 小数点后保留几位数字                                  |
| 6 | required  | 布尔  | true 表示该组件必须不能为空, false 表示可以为空。默认 false     |
| 7 | readonly  | 布尔  | true 表示该组件的值不可被修改, false 表示可以被修改值, 默认 false |
| 8 | disabled  | 布尔  | true 表示该组件不可用, false 表示该组件可用, 默认 false      |

表 27

### 3.4.表单组件-数字选择框组件

# 代码: {"type":"numberspinner","options":{"required":true}}

| 序 |          |     | numberspinner 组件其它选项(options)说明         |
|---|----------|-----|-----------------------------------------|
| 号 | 名称       | 类型  | 说明                                      |
| 1 | min      | 数字  | 最小数值                                    |
| 2 | max      | 数字  | 最大数值                                    |
| 3 | value    | 数字  | 组件内默认显示的值                               |
| 4 | prompt   | 字符串 | 组件为空时组件内显示的提示性文本                        |
| 5 | required | 布尔  | true 表示该组件必须不能为空, false 表示可以为空。默认 false |

# 3.5.表单组件-日期录入框组件

| ハエコ   | البديد والملاصل والمالية ومناط | المستلمية الم |                     |
|-------|--------------------------------|---------------|---------------------|
| 1114. | <pre>rvne ''natenox''</pre>    |               | "reallirea" true SS |
| 1 (1) | Libber addebox                 | , opcions i   |                     |

| 序 |          |     | datebox 组件其它选项 (options) 说明            |  |  |
|---|----------|-----|----------------------------------------|--|--|
| 号 | 名称       | 类型  | 说明                                     |  |  |
| 1 | value    | 数字  | 组件内默认显示的值                              |  |  |
| 2 | prompt   | 字符串 | 组件为空时组件内显示的提示性文本                       |  |  |
| 3 | required | 布尔  | true 表示该组件必须不能为空,false 表示可以为空。默认 false |  |  |
|   | + 22     |     |                                        |  |  |

表 29

#### 3.6.表单组件-日期时间录入框组件

# 代码: {"type":"datetimebox","options":{"required":true}}

| 序 |          |     | datetimebox 组件其它选项 (options) 说明         |  |  |
|---|----------|-----|-----------------------------------------|--|--|
| 号 | 名称       | 类型  | 说明                                      |  |  |
| 1 | value    | 数字  | 组件内默认显示的值                               |  |  |
| 2 | prompt   | 字符串 | 组件为空时组件内显示的提示性文本                        |  |  |
| 3 | required | 布尔  | true 表示该组件必须不能为空, false 表示可以为空。默认 false |  |  |
|   |          |     |                                         |  |  |

表 30

# 3.7.表单组件-下拉选择框组件

# 代码: {"type":"combobox","options":{"required":true}}

| 序 |            |      | combobox 组件其它选项 (options) 说明              |
|---|------------|------|-------------------------------------------|
| 号 | 名称         | 类型   | 说明                                        |
| 1 | value      | 数字   | 组件内默认显示的值                                 |
| 2 | prompt     | 字符串  | 组件为空时组件内显示的提示性文本                          |
| 3 | required   | 布尔   | true 表示该组件必须不能为空, false 表示可以为空。默认 false   |
| 4 | valueField | 字符串  | data json 字符串中的那个字段作为下拉列表的 value 字段       |
| 5 | textField  | 字符串  | data json 字符串中的那个字段作为下拉列表的显示字段            |
| 6 | data       | json | [{"id":0,"text":"女"},{"id":1,"text":"男"}] |
| 7 | url        | 字符串  | 远程获得 data                                 |

表 31

### 3.8.表单组件-树形内容选择框组件

# 代码: {"type":"combotree","options":{"required":true}}

| 序 |            | combotree 组件其它选项 (options) 说明 |                                     |  |
|---|------------|-------------------------------|-------------------------------------|--|
| 号 | 名称         | 类型                            | 说明                                  |  |
| 1 | value      | 数字                            | 组件内默认显示的值                           |  |
| 2 | valueField | 字符串                           | data json 字符串中的那个字段作为下拉列表的 value 字段 |  |
| 3 | url        | 字符串                           | 远程获得 data                           |  |

表 32

# 3.9.表单组件-附件上传录入框组件

# 代码: {"type":"filebox","options":{"required":true}}

| 序 |            |     | filebox 组件其它选项 (options) 说明 |  |  |
|---|------------|-----|-----------------------------|--|--|
| 号 | 名称         | 类型  | 说明                          |  |  |
| 1 | buttonText | 字符串 | 文件上传组件选择文件按钮上的显示文本          |  |  |
| 2 | multiple   | 布尔  | true 多个文件, false 单个文件       |  |  |
| 3 | separator  | 字符串 | 用于分割多个文件名                   |  |  |
| 4 | accept     | 字符串 | 申明文件类型,例如: image/*          |  |  |
|   |            |     |                             |  |  |

表 33

#### 3.10.表单组件-表单内嵌列表组件

#### 代码: {"type":"datagrid","options":{"th":"003016001"}}

| 序 |          | filebox 组件其它选项 (options) 说明 |                                    |  |
|---|----------|-----------------------------|------------------------------------|--|
| 号 | 名称       | 类型                          | 说明                                 |  |
| 1 | th       | 字符串                         | 设定列表表头,用模块编号作为 th 的值,例如: 003016001 |  |
| 2 | pageSize | 数字                          | 列表每页显示的数据行数                        |  |

表 34

#### 3.11.表单组件-HTML 只读文本展示组件

代码: {"type":"html"}

描述:字段 value 的值为 sql 语句, SQL 语句返回的结果作为网页显示。

#### 3.12.表单组件-JavaScript 脚本组件

代码: {"type":"script"}

描述:字段 value 的值为 javascript 代码,解析时直接显示到网页端。

#### 3.13.表单组件-提交执行动作配置

#### 表: windowdb\_conf.{模块编号}\_ad

描述:以占位符方式接受表单提交过来的数据,并且按照 id 的顺序执行 SQL 语句。占位符在表单表 windowdb\_conf.{模块编号}\_dd.dbcol 中定义,并且以"\${...}"的字符拼接方式。

| 序 |           | 配置表单数据提交动作表: windowdb_conf.{模块编号}_ad 字段说明                  |
|---|-----------|------------------------------------------------------------|
| 号 | 字段名       | 说明                                                         |
| 1 | id        | 主键                                                         |
| 2 | templid   | 模版 id,相同模块可以有多套模版。例如:员工表在初次采集和修改数据时表单项不同。                  |
| 3 | returnkey | 0, 表示 insertsql 没有返回值; 1。Insert 语句返回 id; 3, select 返回单个字符串 |
| 4 | insertsql | 以占位符方式接受表单提交过来的数据,并且执行 SQL 语句。                             |

4. 功能组件配置-批量数据导入组件

批量数据导入的示例请参考第二章网页调试界面的第 5.2 小节, 批量导入账号。该章节所介绍的功能即批 量数据导入组件所配置。

该组件由一个列表组件,以及两个表单组件组合共同完成。列表组件负责展示刚刚上传到临时表中的待选数据。由一个表单负责上传 excel 文件并根据配置库中的对应的映射表中的配置规则将 excel 中的数据保存到 待选数据临时表,另一表单负责处理导入的临时数据,将临时数据导入到业务库并且生效。

导入待选数据临时表表名称以: im\_xls\_开头,参考表 3,导入待选数据临时表必须被保存在业务库 windowdb 中。该表必须有一个主键 ID 和一个 insert\_time 列,其余字段根据业务需要由程序设计和研发人 员自行设计。具体可参考 windowdb.im\_xls\_user\_info 表。

临时表字段映射表: windowdb\_conf.{模块编号}\_im

| 序 |          | 配置表单数据提交动作表: windowdb_conf.{模块编号}_ad 字段说明 |
|---|----------|-------------------------------------------|
| 号 | 字段名      | 说明                                        |
| 1 | id       | 主键                                        |
| 2 | templid  | 模版 id,相同模块可以有多套模版。例如:员工表在初次采集和修改数据时表单项不同。 |
| 3 | rowindex | 行索引,从0开始0,1,2                             |
| 4 | colindex | 列索引,从0开始0,1,2                             |
| 5 | dbcol    | 列对应的待选数据临时表字段名称,表名.字段名                    |
| 6 | note     | 列的解释说明                                    |

表 36

#### 5. 功能组件配置-详细页面 (打印模版) 配置

```
位置: windowdb_conf.{模块编号}_dd_pt, windowdb_conf.{模块编号}_ld
```

```
调用代码: <a href="javascript:printSearch({printid});"
```

title="将查询的单页或者多页数据根据特定格式打印出来"></a>

- <a href="javascript:printSelect({printid});"
- title="将勾选的数据根据特定格式打印出来"></a>
- 描述: 根据打印模版编号弹出数据面板。打印业务数据。
- printid: windowdb\_conf.{模块编号}\_dd\_pt.id, 对应打印模版表的主键 ID。

```
printid 可以有多个,用半角逗号分割。
```

打印分页代码: <div style="page-break-before: always" class="split\_page"></div>

| 序 |         | 打印模版表: windowdb_conf.{模块编号}_dd_pt 字段说明 |
|---|---------|----------------------------------------|
| 号 | 字段名     | 说明                                     |
| 1 | id      | 主键, printid, (printSelect({printid}))  |
| 2 | title   | 标题                                     |
| 3 | content | 打印模版正文                                 |

表 37

#### 6. 功能组件配置-软件帮助内容模版配置

位置: windowdb\_conf.{模块编号}\_hp

调用代码: <a href="javascript:help({helpid});"

title="寻求该模块帮助"></a>

描述: 根据模块帮助编号弹出右侧帮助面板。展示该模块的帮助说明。

helpid: windowdb\_conf.{模块编号}\_dd\_pt.id, 对应打印模版表的主键 ID。

printid 可以有多个,用半角逗号分割。

帮助页内跳转代码: <a href="javascript:top.help({模块编号}, {helpid})">返回</a>

| 序 |         | 模块帮助表: windowdb_conf.{模块编号}_hp 字段说明 |  |  |  |  |
|---|---------|-------------------------------------|--|--|--|--|
| 号 | 字段名     | 说明                                  |  |  |  |  |
| 1 | id      | 主键, helpid, (help({helpid}))        |  |  |  |  |
| 2 | content | 打印模版正文                              |  |  |  |  |
|   |         |                                     |  |  |  |  |

表 38

#### 7. 配置流程-工作流定义

本章节、第8、9、10章节以及子章节需和第二章页面调试界面的第8节系统管理-流程管理(工作流) 章节配合使用,下列章节主要介绍工作流的业务库以及业务扭转的本质。

工作流定义表 windowdb.wf\_def 主要业务字段如下表所示:

| 序 | 工作流定义表: windowdb.wf_def 主要业务字段说明 |                                                    |
|---|----------------------------------|----------------------------------------------------|
| 号 | 字段名                              | 说明                                                 |
| 1 | id                               | 主键                                                 |
| 2 | title                            | 流程定义标题,显示在"软件门户"的"新业务"版块。                          |
| 3 | code                             | 唯一标识,用于各模块 SQL 语句中对流程定义的标识。                        |
| 4 | fun_code                         | function 编码,对应的功能权限编码,该流程对应了系统的哪一具体功能模块。           |
|   |                                  | 关联字段 windowdb.branch_auth.code                     |
| 5 | table_name                       | 流程关联的业务表表名,该表必须有 id, wf_creator,wf_status 三个固定和流程相 |
|   |                                  | 关的字段。                                              |
| 6 | column_name                      | 流程关联的业务表字段名,必须为主键 id                               |
| 7 | icon                             | 流程定义图标,显示在"软件门户"的"新业务"版块。                          |
| 8 | visible                          | 是否可见 (有效) , 1, 有效; 0, 无效;                          |
|   |                                  | 其它辅助字段请参考数据库中 windowdb.wf_def 表。                   |

表 39

#### 8. 配置流程-工作流节点

流程的节点分成四中模式: 1 指派模式; 2, 单人竞争模式; 3, 全员模式; 4, 表决模式介绍:

当节点类型为【指派模式】时,上个节点提交至此,操作人需要指派某一受理人受理,流程操作面板 界面会提示一下拉列表,列表中列出全部的受理候选人,过滤器 (filter\_op\_formula) 过滤掉的除外, 由操作人选取一人后提交流程。

当节点类型为【单人竞争模式】时,上个节点提交至此,无需选择候选人,多名候选人中如有一人受

理,其他人则不能受理该任务。

当节点类型为【全员模式】时,上个节点提交至此,无需选择候选人,多名候选人必须全员受理,该 流程节点的任务才可以继续提交至下一节点。

当节点类型为【表决模式】时,上个节点提交至此,无需选择候选人,多名候选人必须半数以上人员 完成受理,该流程节点的任务才可以继续提交至下一节点。

两种路由类型: 0, 自动路由; 1, 手动路由介绍

当节点路由类型为【自动路由】时,节点的下一受理节点是根据提前预定的路由规则来决定,例如: 报销金额小于 1000 元,跳转到部门经理审核,而大于 1000 元则自动提交至总经理审核。

当节点路由类型为【手动路由】时,节点的下一受理节点是根据受理用户的手动选择来决定的,在流程面板界面上将会出现两个审批路由选择:1,提交至经理审批,2,提交至总经理审批;当前受理人只能根据实际的业务表单中的数据和规则,任选其一。

| 序 |              | 工作流节点定义表: windowdb.wf_def_node 主要业务字段说明          |
|---|--------------|--------------------------------------------------|
| 号 | 字段名          | 说明                                               |
| 1 | id           | 主键                                               |
| 2 | title        | 流程节点定义标题。                                        |
| 3 | func_node    | 是否为功能型节点,1,功能型节点;该类型节点的实例数据不显示在统一待办列表            |
|   |              | 0, 普通流程节点, 流程实例对应的待办任务会显示在统一待办列表。                |
| 4 | filter_op_fo | 待受理人过滤器,一段 SQL 片段,会追加到跳转到该流程节点时选择受理候选人列表         |
|   | rmula        | 的 SQL 语句最后方, 用于过滤不符合条件的受理人。例如常见的应用场景: 过滤掉其       |
|   |              | 他部门的部门经理或领导。只列出和当前登录人同部分的候选人。                    |
| 5 | node_index   | 该节点的索引顺序。                                        |
| 6 | node_index   | 节点类型: 0, 指派模式; 1, 单人竞争模式; 2, 全员模式; 3, 表决模式; 默认 1 |
| 7 | route_type   | 路由类型: 1, 手动路由; 0, 自动路由; 默认 1                     |
| 8 | visible      | 是否可见 (有效) , 1, 有效; 0, 无效; 默认 1                   |
|   | •••          | 其它辅助字段请参考数据库中 windowdb.wf_def 表。                 |

工作流节点定义表 windowdb.wf\_def\_node 主要业务字段如下表所示:

表 40

8.1. 配置流程-工作流节点节点-配置流程节点单据样式模版

配置表: windowdb\_conf.{模块编号}\_dd\_pt, windowdb\_conf.{模块编号}\_ld

调用位置: 流程面板处"再看一下"链接。

描述:呼出流程面板后,操作人再提交之前,可以再看一下流程对应的业务单据,点击"再看一下"链接,即可打开单据展示窗口,单据展示的内容模版则是配置对应模块的配置表 windowdb\_conf.{模块编号}\_dd\_pt 中,而配置表的 id 则等于流程的节点编号,关于流程的节点编号,该编号的获取请参考业务表字段 windowdb.wf\_def\_node.id。

printid: windowdb\_conf.{模块编号}\_dd\_pt.id, 对应流程节点 ID (windowdb.wf\_def\_node.id)。 printid 可以有多个,用半角逗号分割。

打印分页代码: <div style="page-break-before: always" class="split\_page"></div>

| 序 | 打印模版表: windowdb_conf.{模块编号}_dd_pt 字段说明 |                                 |
|---|----------------------------------------|---------------------------------|
| 号 | 字段名                                    | 说明                              |
| 1 | id                                     | 主键,此处对应 windowdb.wf_def_node.id |
| 2 | title                                  | 标题                              |
| 3 | content                                | 打印模版正文                          |

表 41

8.2. 配置流程-工作流节点路由 (提交打回或跳转动作)

流程节点路由是流程节点和流程节点之间扭转往来的通道。例如:从A节点提交到B节点需要一条路由信息,从B节点退回到A节点又需要另外一条路由信息,从A节点跳转到C节点还需要路由信息来支持。而路由的选择,则取决于节点路由是手动还是自动,手动路由由业务受理人自行决定,自动路由由预定好的规则来设定。

以下是路由表 (windowdb.wf\_def\_node\_route) 的关键业务字段说明:

| 序 | 流程节点路由表: windowdb.wf_def_node_route 字段说明 |                             |  |
|---|------------------------------------------|-----------------------------|--|
| 号 | 字段名                                      | 说明                          |  |
| 1 | id                                       | 主键                          |  |
| 2 | title                                    | 标题,跳转时候的选项。                 |  |
| 3 | node_id                                  | 当前节点编号 (从该节点)               |  |
| 4 | to_node_id                               | 目标节点编号 (跳转到那个节点)            |  |
| 5 | visible                                  | 是否可见 (生效) 0, 无效路由; 1, 有效路由; |  |
|   |                                          |                             |  |

表 42

9. 配置流程-工作流节点路由触发器

工作流路由触发器是节点之间跳转时处理业务数据的重要接口,一共分两种: 1,执行 sql 代码; 2,执行 java 代码。同时 sql 又分成 sql 代码检查业务和 sql 执行动作。java 组件同样也同时担负检查和执行业务代码的双重职责。

9.1. 配置流程-工作流节点路由触发器-配置跳转动作执行 SQL 代码检查业务

sql 代码检查业务负责检查 A 节点是否可以跳转到 B 节点, 若业务不允许跳转, 则返回一个描述问题的字符串, 若允许跳转, 则返回一个空字符串。

例如: 销售订单提交到库房发货时, 款到发货类型的订单, 未收款, 款项为 0 元, 则不能被提交到库房。 理由是还没有收款, 那么, SOL 代码检查业务组件就可以返回"该笔业务未收到款项"的消息。从而不能被提交。

校验业务的时机又分成两种:1,执行动作之前,检查业务;2,执行动作之后,检查业务;

执行动作请参考本章 9.2 和 9.3 小节;动作执行之前该笔业务数据还没有入库,因此不能获得该笔业务的 数据,但是可以获得尽可能早的触发时机。而动作执行之后,则可以获得该笔业务以及该笔业务所关联的该流 程实例任务、一并计算获得事后的校验结果。

校验的 sql 语句可以有很多条。任意一条 sql 返回字符串表示路由跳转失败。而 sql 的执行顺序则是按照 order 字段从小到大的顺序一次执行。

关于占位符: 校验 sql 语句中可以通过占位符的方式获取系统当前的业务数据, 占位符如下表所示: 以下是 sql 业务检查组件表中字段 sql 值的占位符以及含义:

| 序  | 关于流程节点路由检查表: win         | dowdb.wf_def_node_route_checkscript.sql 字段中占位符的说明 |
|----|--------------------------|---------------------------------------------------|
| 号  | 字段名                      | 说明                                                |
| 1  | \${my.id}                | 当前登录人 id,关联 windowdb.person.id                    |
| 2  | \${routeId}              | 路由 ID, 关联 windowdb.wf_def_node_route.id           |
| 3  | \${ins_id}               | 流程实例 ID, 关联 windowdb.wf_ins.id                    |
| 4  | \${task_insert_time}     | 该任务的创建时间,获取 windowdb.wf_ins_task.insert_time      |
| 5  | \${wf_def_id}            | 流程定义 ID, 关联 windowdb.wf_def.id                    |
| 6  | \${from_node_index}      | 来源节点的 index,关联 windowdb.wf_def_node.index         |
| 7  | \${from_node_timeliness} | 来源节点的受理时限,关联 windowdb.wf_def_node.timeliness      |
| 8  | \${from_node_type}       | 来源节点的类型,关联 windowdb.wf_def_node.node_type         |
| 9  | \${from_node_id}         | 来源节点的 ID, 关联 windowdb.wf_def_node.id              |
| 10 | \${to_node_index}        | 目标节点的 index,关联 windowdb.wf_def_node.index         |
| 11 | \${to_node_type}         | 目标节点的类型,关联 windowdb.wf_def_node.node_type         |
| 12 | \${to_node_id}           | 目标节点的 ID, 关联 windowdb.wf_def_node.id              |

表 43

以下是 sql 业务检查组件表 (windowdb.wf\_def\_node\_route\_checkscript) 的字段说明:

| 豆  | ,     | 秦程芸占路山圭, windowdb wf def pode route checkscript 字段说明 |
|----|-------|------------------------------------------------------|
| 17 | 1     | 加任作点站出表: windowdb.wi_dei_node_route_checkScript 于权优势 |
| 号  | 字段名   | 说明                                                   |
| 1  | id    | 主键                                                   |
| 2  | rid   | 路由 ID,关联 windowdb.wf_def_node_route.id               |
| 3  | order | SQL 语句执行顺序                                           |
| 4  | sql   | 待执行的 SQL 语句                                          |
| 5  | b_a   | before or after ? $0$ , 动作执行前执行检查; $1$ , 动作执行后执行检查;  |
|    |       |                                                      |

表 44

9.2. 配置流程-工作流节点路由触发器-配置流程发生扭转时执行 SQL 代码

sql 代码检查执行业务组件负责检查 A 节点跳转到 B 节点的事后,执行批量 SQL 语句,用于处理具体的业务表数据。

例如:费用报销财务审批通过时,执行一条 sql 向通知表中写入一行通知信息,通知当事人来财务部门领款。

关于占位符:执行的 sql 语句中可以通过占位符的方式获取系统当前的业务数据,占位符如表 43 所示。

| 以下是 sql 业务执行组件表 (windowdb.wf_def_node_route_actionscript) 的 的 | 字段说明: |
|---------------------------------------------------------------|-------|
|---------------------------------------------------------------|-------|

| 序 | 流程节点路由表:windowdb.wf_def_node_route_actionscript 字段说明 |                                                          |
|---|------------------------------------------------------|----------------------------------------------------------|
| 号 | 字段名                                                  | 说明                                                       |
| 1 | id                                                   | 主键                                                       |
| 2 | rid                                                  | 路由 ID, 关联 windowdb.wf_def_node_route.id                  |
| 3 | order                                                | SQL 语句执行顺序                                               |
| 4 | returnkey                                            | sql 返回值; 0, 无返回值; 1, insert 语句返回主键 id; 2, select 语句返回字符串 |
| 5 | sql                                                  | 待执行的 SQL 语句                                              |

表 45

9.3. 配置流程-工作流节点路由触发器-配置流程发生扭转时时执行 Java 代码

编写一新的 java 类编译并加载用于处理流程动作扭转发生时的业务。目前已经不建议使用该方法,尽可能参考本章 9.2 节使用 sql 语句的方式来处理。但是,如果修改数据库中的业务数据已经不能解决问题。例如: 需要调用接口发邮件,调用接口发短信,或者需要调用其它第三方服务、又或者需要调用操作系统底层服务的,可以考虑阅读本节内容,使用 java 扩展类来处理业务。

代码示例如下所示:

```
package cn.net.workflow.workflow.route;
import java.util.Map;
import com.windowdb.wms.dao.WfInsTaskDao;
public class RouteManualId{路由 ID} extends com.windowdb.wms.service.sup.RouteManual{
@Override
public void go(WfInsTaskDao dao, Object billId, Map<String, Object> wfInfo) throws Exception{
    // FIXME 请此处编写 java 代码处理业务逻辑,可以执行发短信,发邮件,调用消息中间件等操作.
    // dao 提供数据库操作服务.
    // billId 为单据编号
    // wfInfo 为流程对象.
    // 注意类名必须以 RouteManualId 开头,后面紧跟一个数字,数字为路由 ID,执行该路由时才会被调用.
}
```

注意事项请参考上述代码中的注释内容。

说明书内容结束